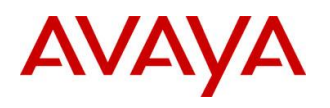

BCM RIs 6.0

## Redundancy

Task Based Guide

#### Copyright © 2010 Avaya Inc. All Rights Reserved.

#### Notices

While reasonable efforts have been made to ensure that the information in this document is complete and accurate at the time of printing, Avaya assumes no liability for any errors. Avaya reserves the right to make changes and corrections to the information in this document without the obligation to notify any person or organization of such changes.

#### **Documentation disclaimer**

Avaya shall not be responsible for any modifications, additions, or deletions to the original published version of this documentation unless such modifications, additions, or deletions were performed by Avaya. End User agree to indemnify and hold harmless Avaya, Avaya's agents, servants and employees against all claims, lawsuits, demands and judgments arising out of, or in connection with, subsequent modifications, additions or deletions to this documentation, to the extent made by End User.

#### Link disclaimer

Avaya is not responsible for the contents or reliability of any linked Web sites referenced within this site or documentation(s) provided by Avaya. Avaya is not responsible for the accuracy of any information, statement or content provided on these sites and does not necessarily endorse the products, services, or information described or offered within them. Avaya does not guarantee that these links will work all the time and has no control over the availability of the linked pages.

#### Warranty

Avaya provides a limited warranty on this product. Refer to your sales agreement to establish the terms of the limited warranty. In addition, Avaya's standard warranty language, as well as information regarding support for this product, while under warranty, is available to Avaya customers and other parties through the Avaya Support Web site: http://www.avaya.com/support

## Please note that if you acquired the product from an authorized reseller, the warranty is provided to you by said reseller and not by Avaya.

#### Licenses

THE SOFTWARE LICENSE TERMS AVAILABLE ON THE AVAYA WEBSITE,

HTTP://SUPPORT.AVAYA.COM/LICENSEINFO/ ARE APPLICABLE TO ANYONE WHO DOWNLOADS, USES AND/OR INSTALLS AVAYA SOFTWARE, PURCHASED FROM AVAYA INC., ANY AVAYA AFFILIATE, OR AN AUTHORIZED AVAYA RESELLER (AS APPLICABLE) UNDER A COMMERCIAL AGREEMENT WITH AVAYA OR AN AUTHORIZED AVAYA RESELLER. UNLESS OTHERWISE AGREED TO BY AVAYA IN WRITING, AVAYA DOES NOT EXTEND THIS LICENSE IF THE SOFTWARE WAS OBTAINED FROM ANYONE OTHER THAN AVAYA, AN AVAYA AFFILIATE OR AN AVAYA AUTHORIZED RESELLER, AND AVAYA RESERVES THE RIGHT TO TAKE LEGAL ACTION AGAINST YOU AND ANYONE ELSE USING OR SELLING THE SOFTWARE WITHOUT A LICENSE. BY INSTALLING, DOWNLOADING OR USING THE SOFTWARE, OR AUTHORIZING OTHERS TO DO SO, YOU, ON BEHALF OF YOURSELF AND THE ENTITY FOR WHOM YOU ARE INSTALLING, DOWNLOADING OR USING THE SOFTWARE (HEREINAFTER REFERRED TO INTERCHANGEABLY AS "YOU" AND "END USER"), AGREE TO THESE TERMS AND CONDITIONS AND CREATE A BINDING CONTRACT BETWEEN YOU AND AVAYA INC. OR THE APPLICABLE AVAYA AFFILIATE ("AVAYA").

#### Copyright

Except where expressly stated otherwise, no use should be made of the Documentation(s) and Product(s) provided by Avaya. All content in this documentation(s) and the product(s) provided by Avaya including the selection, arrangement and design of the content is owned either by Avaya or its licensors and is protected by copyright and other intellectual property laws including the sui generis rights relating to the protection of databases. You may not modify, copy, reproduce, republish, upload, post, transmit or distribute in any way any content, in whole or in part, including any code and software. Unauthorized reproduction, transmission, dissemination, storage, and or use without the express written consent of Avaya can be a criminal, as well as a civil offense under the applicable law. **Third Party Components** 

# Certain software programs or portions thereof included in the Product may contain software distributed under third party agreements ("Third Party Components"), which may contain terms that expand or limit rights to use certain portions of the Product ("Third Party Terms"). Information regarding distributed Linux OS source code (for those Products that have distributed the Linux OS source code), and identifying the copyright holders of the Third Party Terms that apply to them is available on the Avaya Support Web site: http://support.avaya.com/Copyright.

#### Trademarks

The trademarks, logos and service marks ("Marks") displayed in this site, the documentation(s) and product(s) provided by Avaya are the registered or unregistered Marks of Avaya, its affiliates, or other third parties. Users are not permitted to use such Marks without prior written consent from Avaya or such third party which may own the Mark. Nothing contained in this site, the documentation(s) and product(s) should be construed as granting, by implication, estoppel, or otherwise, any license or right in and to the Marks without the express written permission of Avaya or the applicable third party. Avaya is a registered trademark of Avaya Inc. All non-Avaya trademarks are the property of their respective owners.

#### **Downloading documents**

For the most current versions of documentation, see the Avaya Support. Web site: http://www.avaya.com/support

#### **Contact Avaya Support**

Avaya provides a telephone number for you to use to report problems or to ask questions about your product. The support telephone number is 1-800-242-2121 in the United States. For additional support telephone numbers, see the Avaya Web site: http://www.avaya.com/support

Copyright © 2010 ITEL, All Rights Reserved

The copyright in the material belongs to ITEL and no part of the material may be reproduced in any form without the prior written permission of a duly authorised representative of ITEL.

## **Table of Contents**

| Redundancy                                                                          | 5        |
|-------------------------------------------------------------------------------------|----------|
| Overview                                                                            | 5        |
| RAID Keycode                                                                        | 6        |
| Flowchart                                                                           | 7        |
| Preparing the BCM 450 for Redundancy Kit Installation<br>Removing the Fan           | 8        |
| Removing the Power Supply<br>Removing the Front Hard Drive Cover                    | 11<br>15 |
| Completed Pre-Preparation Check List                                                | 16       |
| Installing the Redundancy & RAID Kit                                                | 17       |
| Installing the Secondary Fan and Faceplate<br>Installing the Redundant Power Supply | 17       |
| Installing the Secondary Hard Disk Drive                                            |          |
| Enabling the RAID Service after Upgrade                                             |          |
| Taiu disk diive/ kaid Led States                                                    | 31       |
| Avaya Documentation Links                                                           | 33       |

## Redundancy

## Overview

This guide will cover the installation procedures required to install a Redundancy kit <u>and</u> secondary Hard Disk Drive (for RAID purposes) into the BCM 450 chassis.

By combining a RAID solution, redundant power supply and secondary fan - a BCM 450 can be safeguarded against any significant down time or data loss in all but the most severe scenarios.

**Note:** BCM450 systems can also be ordered pre-installed with the redundancy options. This guide can be used as referential material to help identify the redundant components. However, redundant component replacement procedures can be found in the **BCM450 Hardware and Installation Guide**. Refer to the **Replacing Internal Components** section for information on replacing the redundant hard drives, cooling fan, power supply, and redundant power supply modules.

#### **Requirements (Redundancy):**

- The BCM must be placed on a suitable flat surface.
- There must be ample room to remove the access cover and work unhindered.
- The BCM should not be near the exhaust of any other operating equipment.
- If required, a suitable earthing strap must be worn when working directly on any internal circuitry.

#### **Requirements (RAID):**

- RAID functionality on BCM 6.0 is enabled through a keycode that comes with the RAID Hard Disk Drive.
- Ensure you have the Keycode file with RAID entitlement.
- Any new Hard Disk Drive <u>must</u> be equal to or greater in size than the drive to be mirrored.
- Once installed the BCM will take slightly longer to reboot due to new disk synchronisation.
- Disk mirroring does not effect any services running, but will reduce the performance of the BCM until the mirror is completed (usually no more than 1 hour) therefore it is advisable to schedule this work during a quiet period.
- Access to Element Manager (to enable the RAID service).

## RAID Keycode

|                 | System ID: BBECXCVG1CCH             | Sequen  | ce.#. 5                  |
|-----------------|-------------------------------------|---------|--------------------------|
|                 | System ID. JBB CACYOSCEN            |         |                          |
|                 | Кеу Туре:  3                        | Date St | amp: 2009-10-20          |
|                 | Region: Global                      | SW Ver  | rsion: BCM450 Release 5. |
| Manufacturin    | g SW version: 450.01                |         |                          |
| Feature license | 35                                  |         |                          |
| Status 🛆        | Name                                | Data    | Expiry Date              |
| ACTIVE          | Unified Messaging                   | 10      |                          |
| ACTIVE          | VPIM/AMIS Msg Networking            | 1       |                          |
| ACTIVE          | LAN CTE                             | 7       |                          |
| ACTIVE          | IP Telephony Client                 | 5       |                          |
| ACTIVE          | Fax Suite                           | 1       |                          |
| ACTIVE          | ICC Agent                           | 10      |                          |
| ACTIVE          | S/W Raid                            | 1       |                          |
| ACTIVE          | Network Configuration Manager (NCM) | 1       |                          |

**Note**: If installing the RAID kit, ensure that the RAID Keycode is showing as active – otherwise the RAID service will not be enabled.

## Flowchart

This flowchart depicts the steps necessary to upgrade a BCM 450 with a redundancy kit and RAID kit.

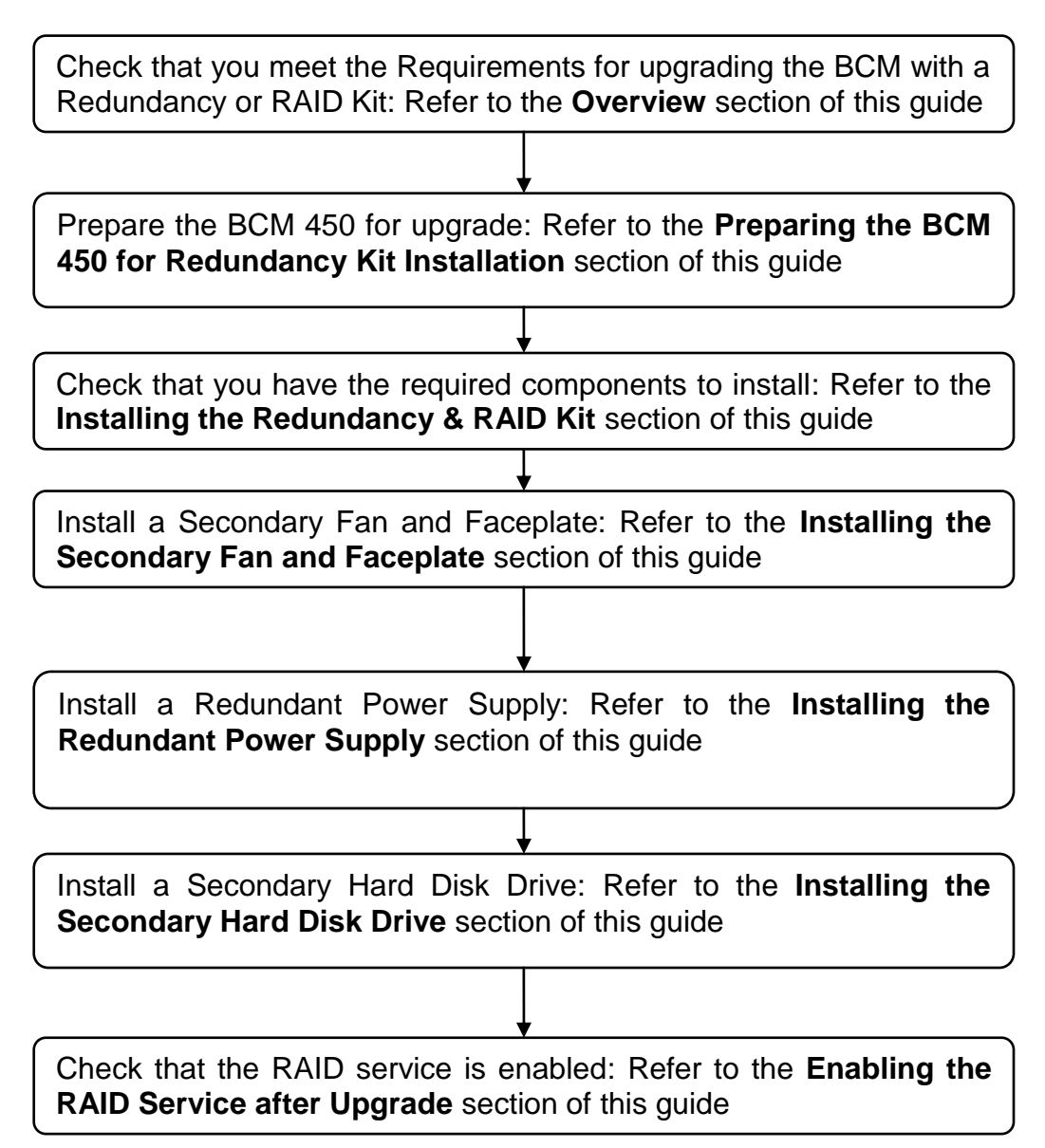

## Preparing the BCM 450 for Redundancy Kit Installation

Before installing a Redundancy kit, the BCM 450 must have the relevant components removed, whilst preparing the chassis to accommodate the new hardware. Components affected by the installation are shown in the photographs below:

#### Rear of the BCM 450

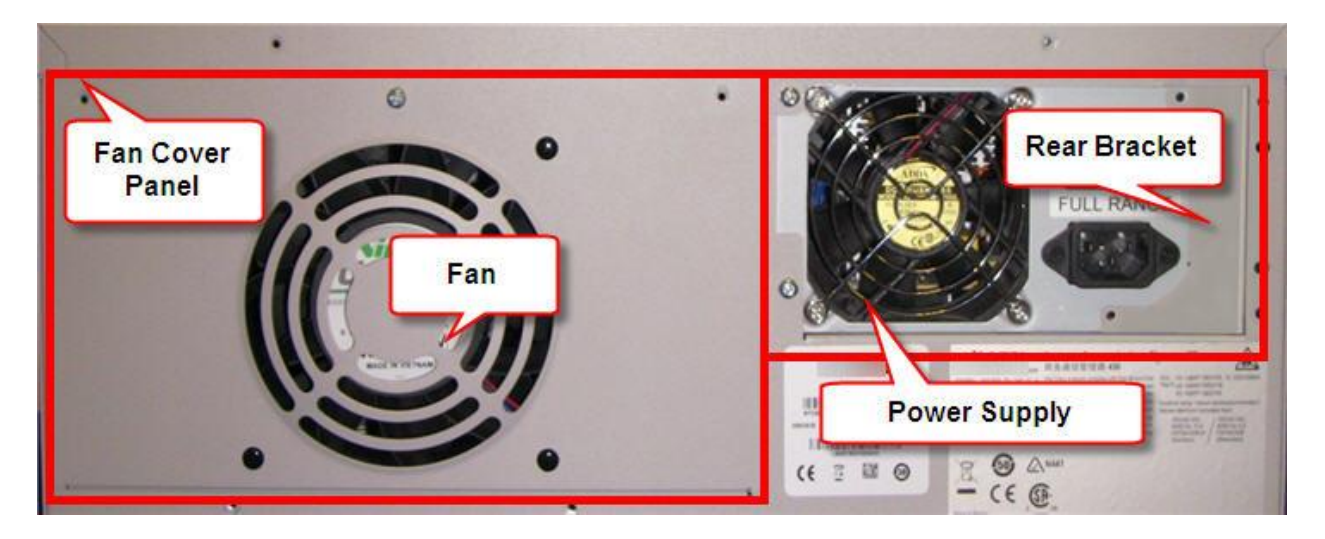

Front of the BCM 450

|                 | Diplin Truck Insectant<br>O (G) (G) (G)<br>A (G) (G) (G) (G)<br>A (G) (G) (G) (G) (G)<br>A (G) (G) (G) (G) (G) (G) (G) (G) (G) (G) |
|-----------------|----------------------------------------------------------------------------------------------------|
|                 | ISON DRI S'I Interface<br>ISON DRI S'I Interface<br>ISON DRI S'I Interface<br>ISON DRI S'I Interface                               |
| Hard Drive Cove |                                                                                                    |
|                 |                                                                                                    |

## Removing the Fan

To install the secondary fan and cover plate, the existing components need to be removed.

1. First, remove the retaining screws and access panel of the BCM 450.

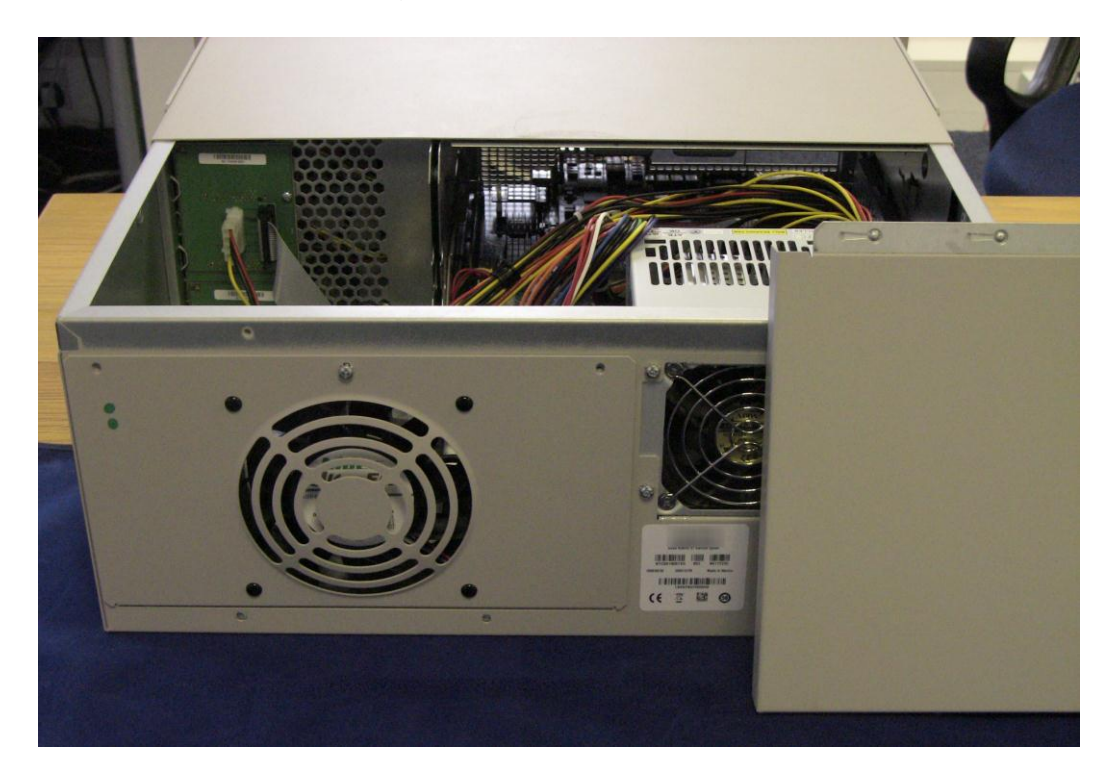

2. You can clearly see the fan, power cable and connection point to the main circuit board.

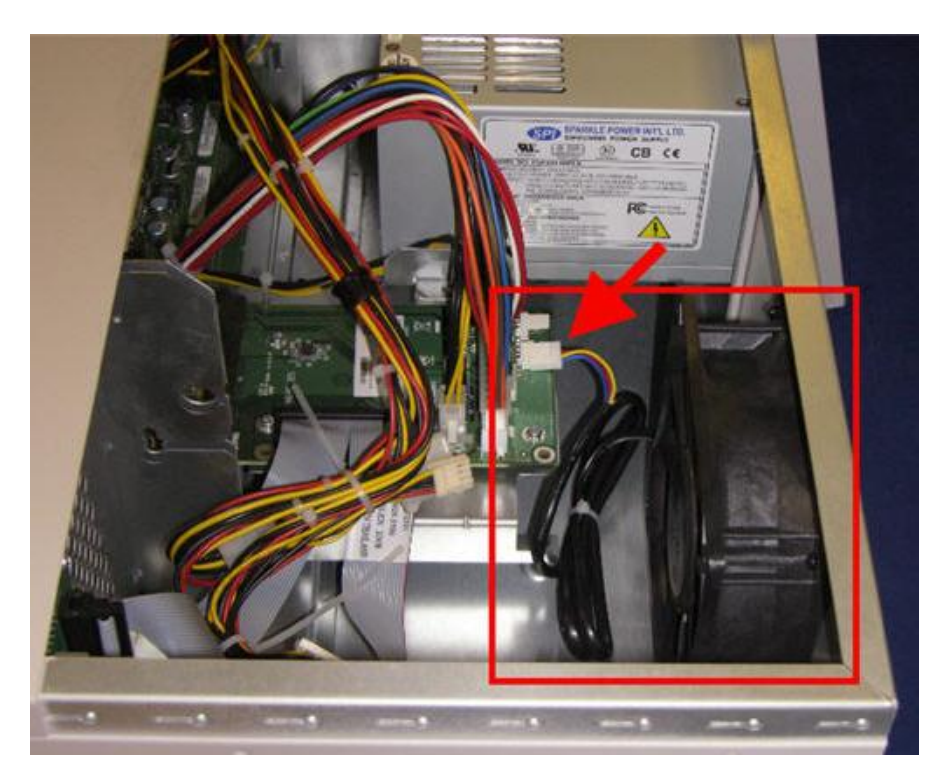

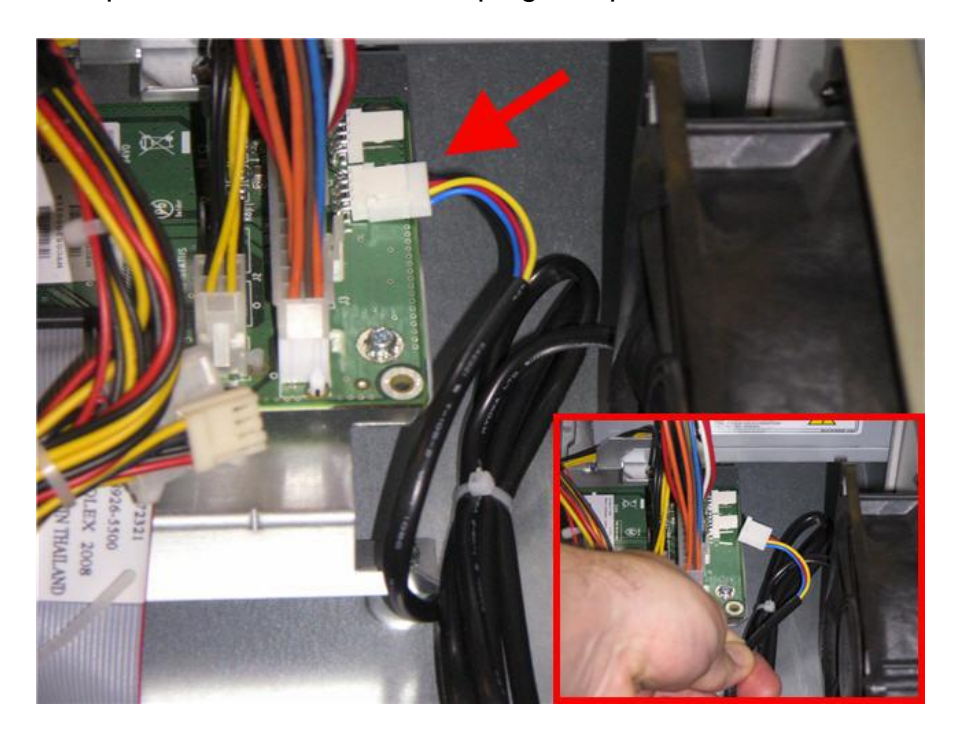

3. Grasp the fan connector at the plug and pull to undo the connection.

4. Next, remove all retaining screws from the rear fan faceplate. The panel can now be removed.

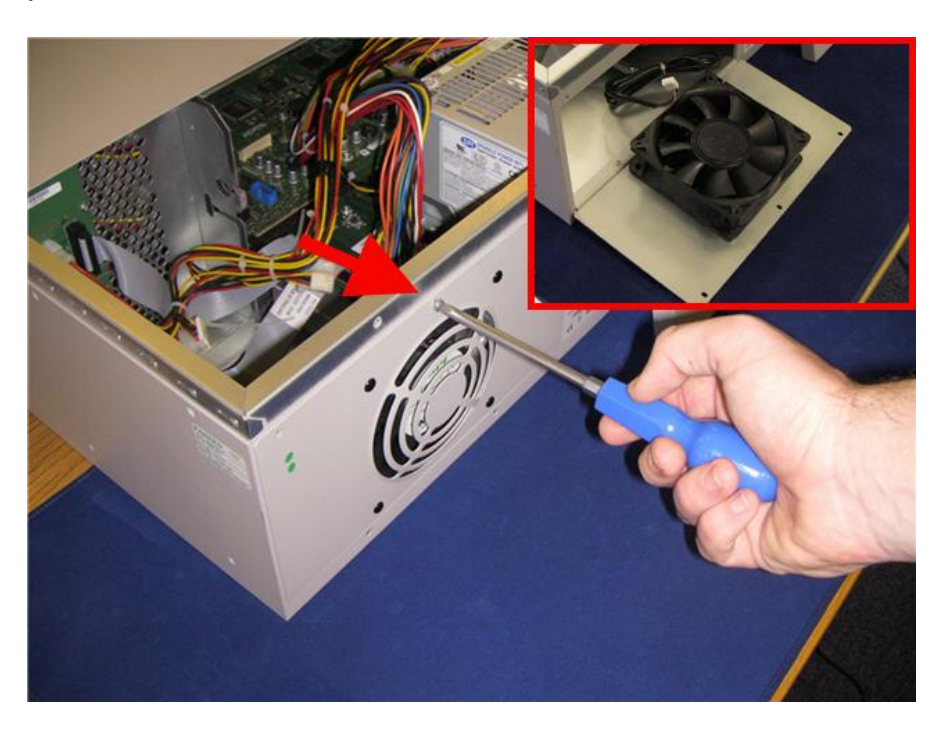

5. The fan is held in place with plastic (two piece) grommets. Simply pull the pin out of the fan faceplate and slide the sheath out separately. There should be four in total.

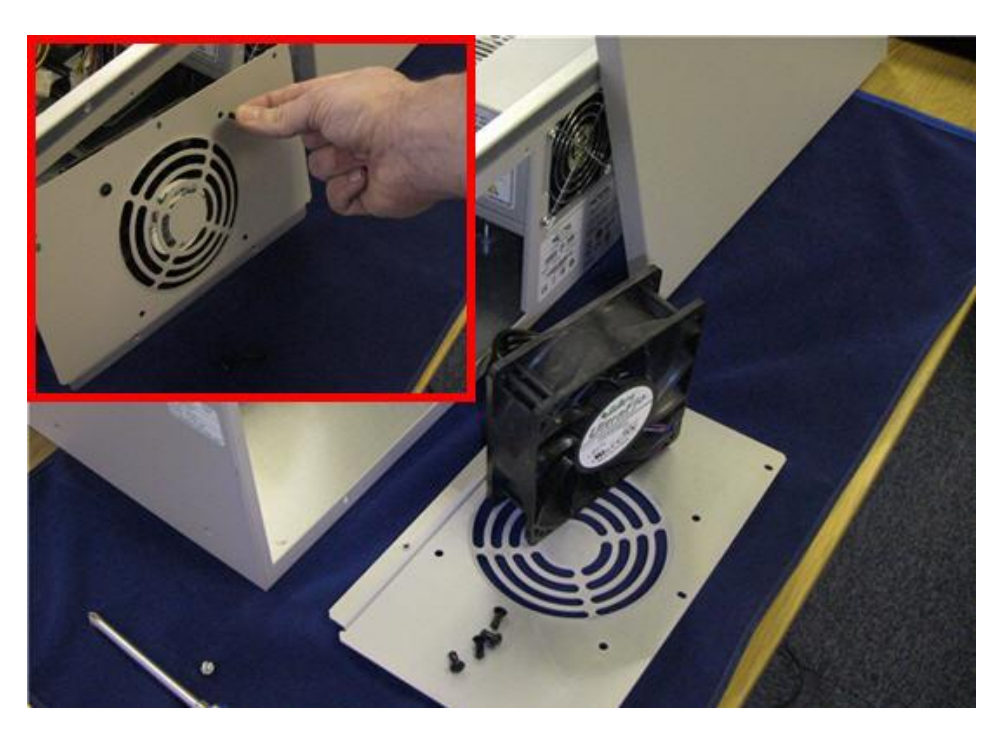

6. The fan, grommets and faceplate are now removed from the chassis.

#### Removing the Power Supply

Again looking into the BCM 450 chassis you can clearly see the power supply unit and all associated connections.

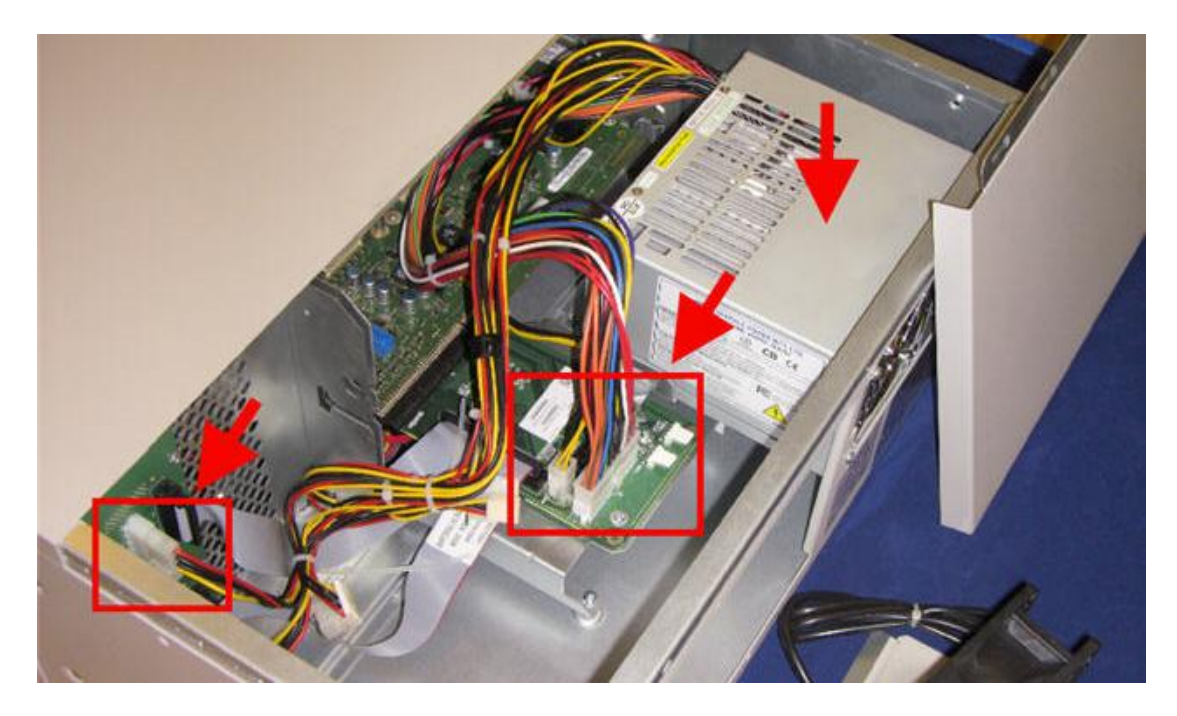

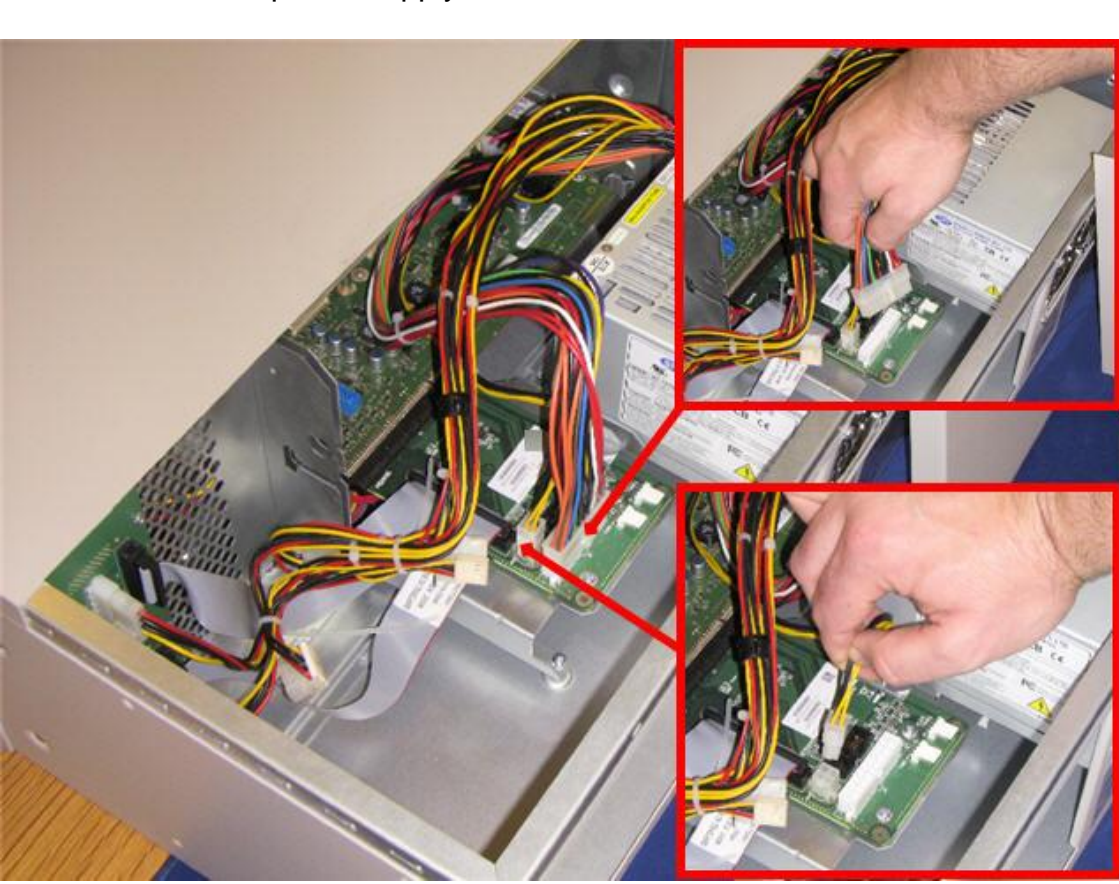

1. First, grasp the connectors and gently pull to remove the two plugs that connect the power supply to the main circuit board.

2. Next, do the same for the two media bay module connections (top and bottom).

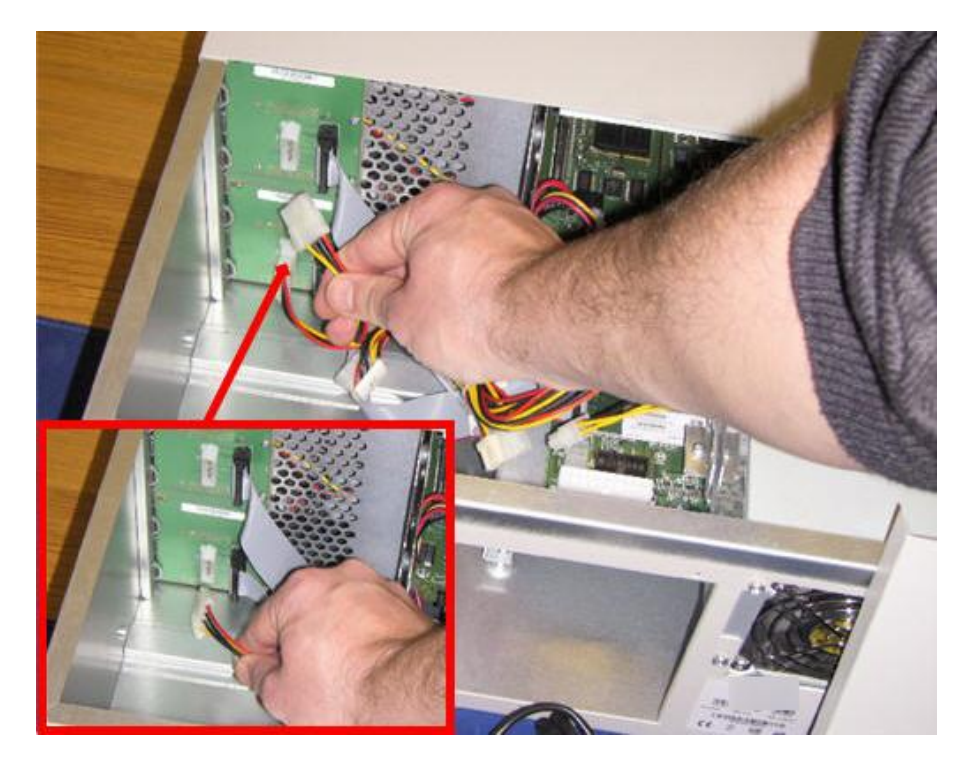

3. Once disconnected, remove all associated retaining screws for the power supply at the rear of the BCM 450. Slide the power supply and cables out of the chassis.

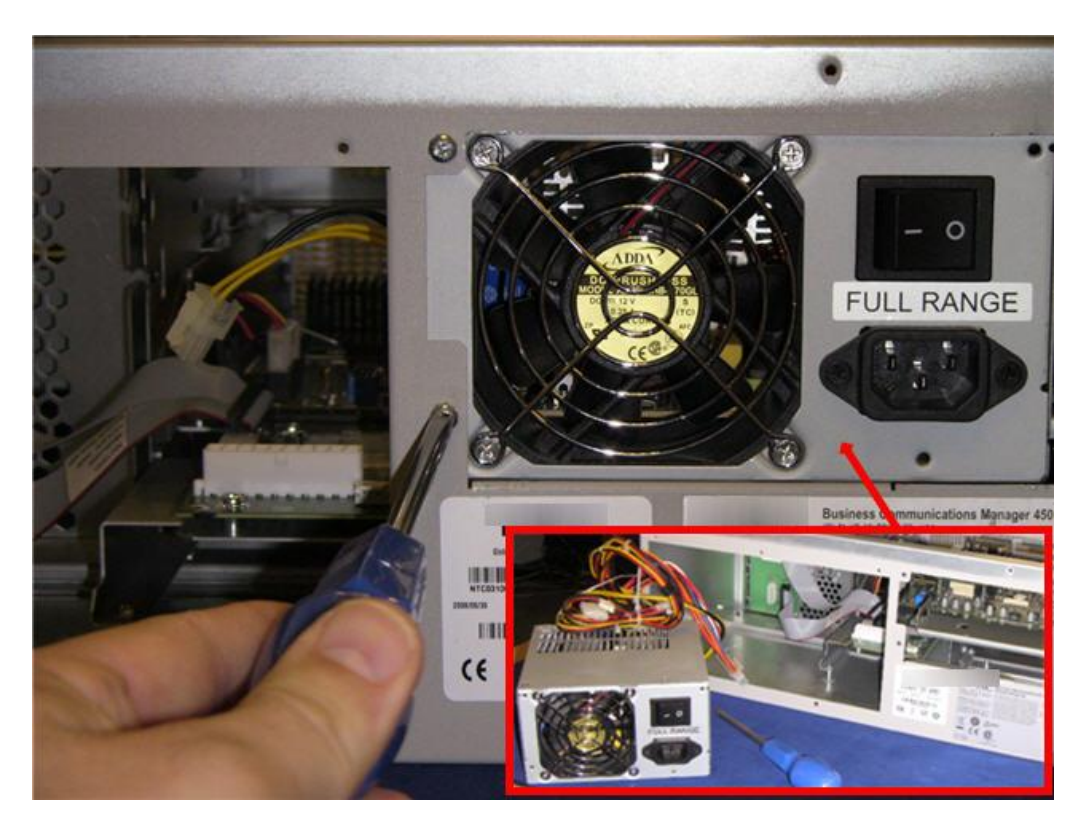

4. To accommodate a new redundant power supply, the small plate utilised to hold the previous (smaller) unit in place must be removed.

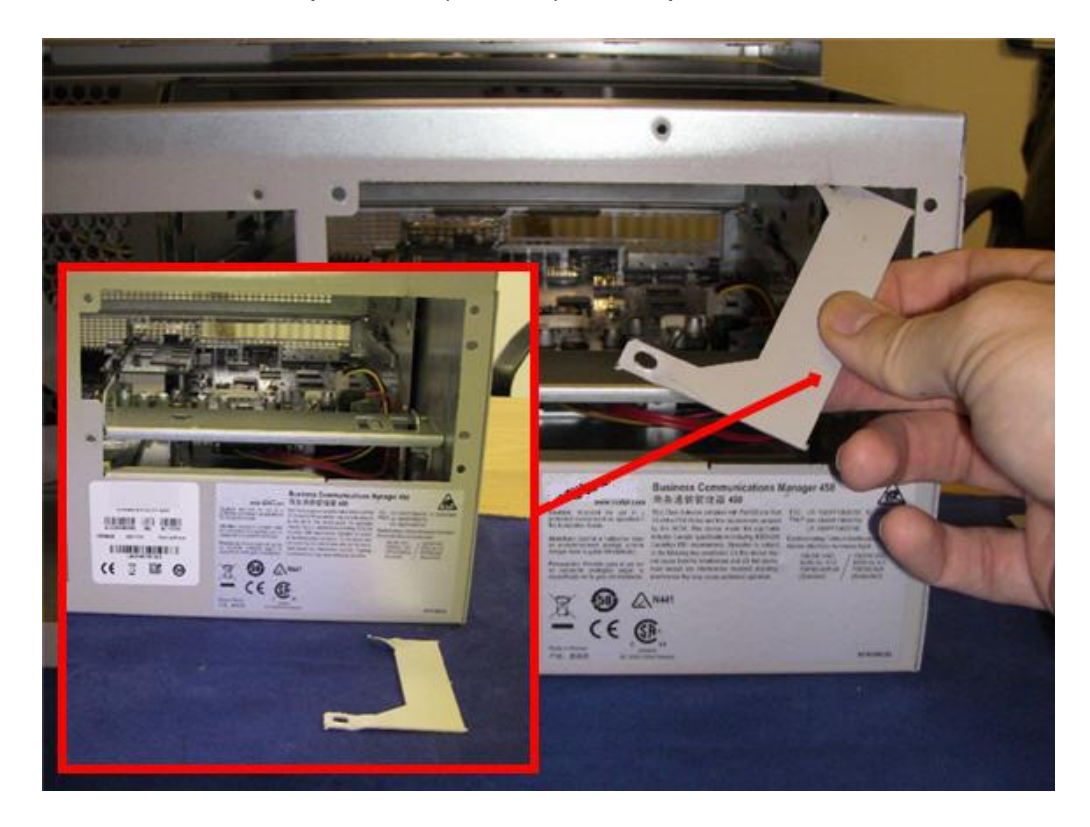

**Note**: You may require a cutting tool to assist in breaking the connection struts of this panel before it becomes loose enough to remove.

5. There are two small retaining lips on the internal power supply bracket. If not already done, the one closest to the main circuit board must be removed or flattened to allow for the (larger) redundant power supply installation.

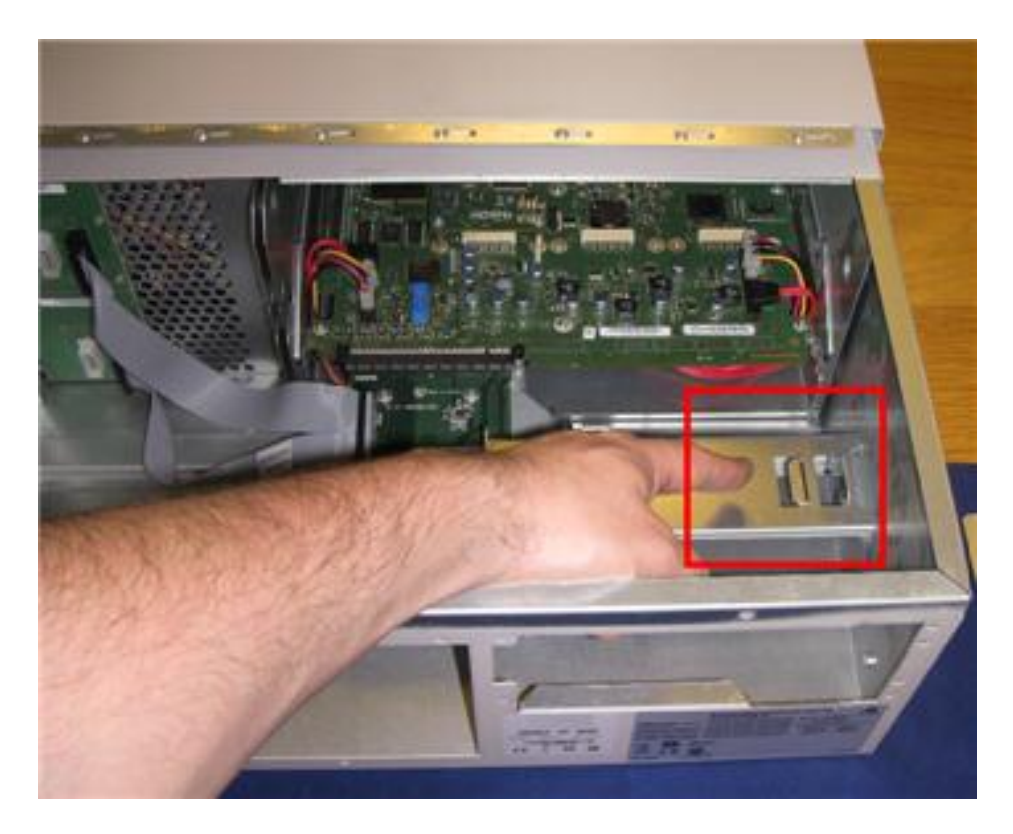

6. The BCM 450 should now look like this.

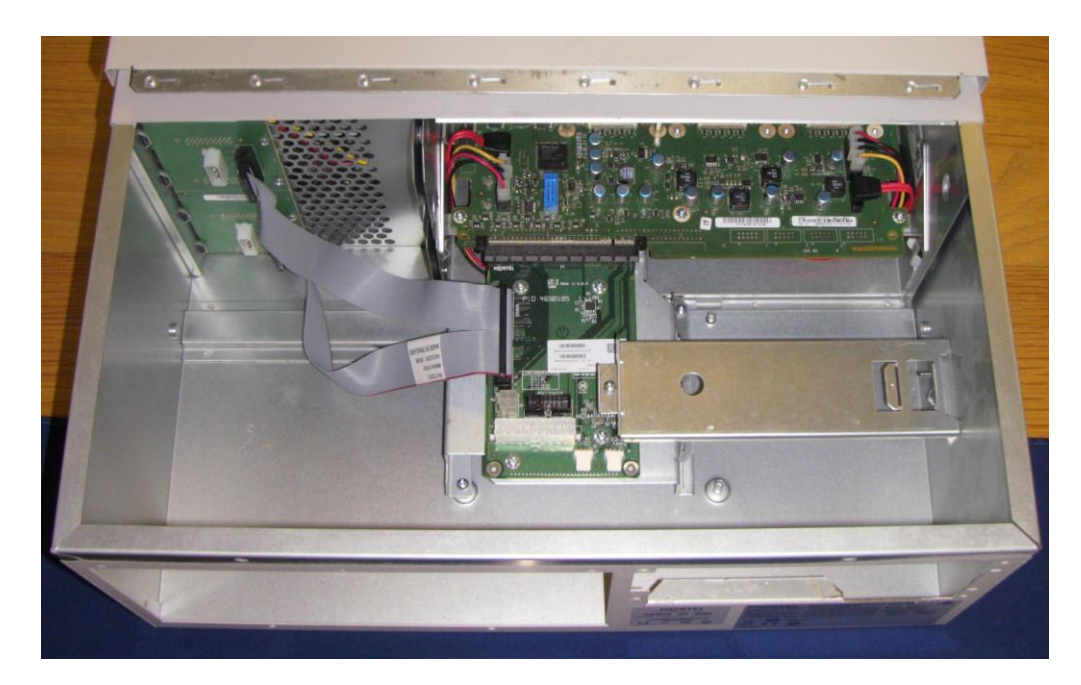

## Removing the Front Hard Drive Cover

The final preparation task is to remove the Front Hard Drive cover, allowing access to the slot where a secondary drive can be installed.

Note: If you are not installing a RAID kit, skip this section.

1. At the front of the BCM 450, unscrew the retaining bolt and pull the cover to remove the panel.

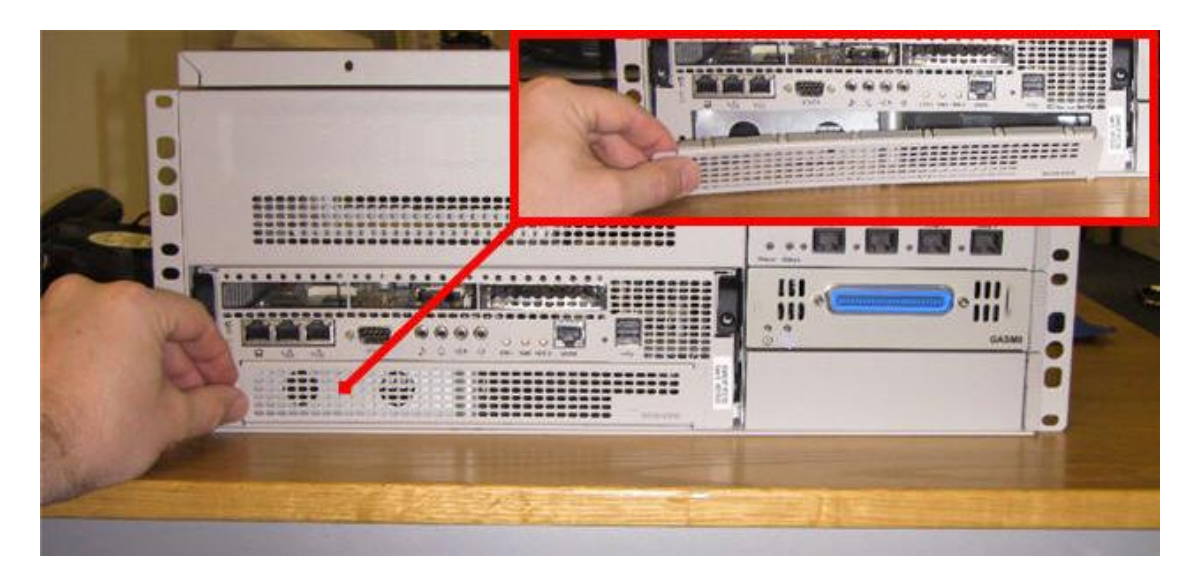

2. You now have the access required to install the secondary Hard Disk Drive.

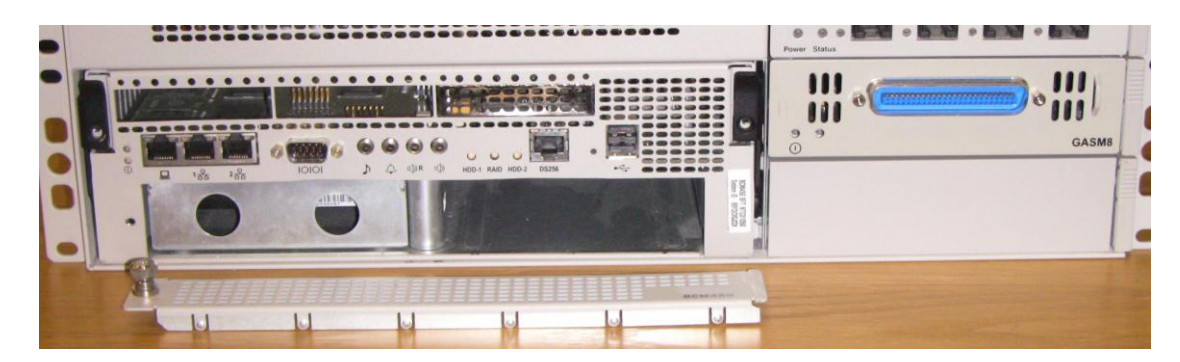

## **Completed Pre-Preparation Check List**

Upon completion ensure that you have removed:

- The current Power Supply Unit.
- The current Fan and faceplate (including the four fixing grommets).
- The rear bracket/ plate (removed to accommodate the new redundant power supply unit).
- The Front Hard Drive Cover plate (if installing a RAID kit).

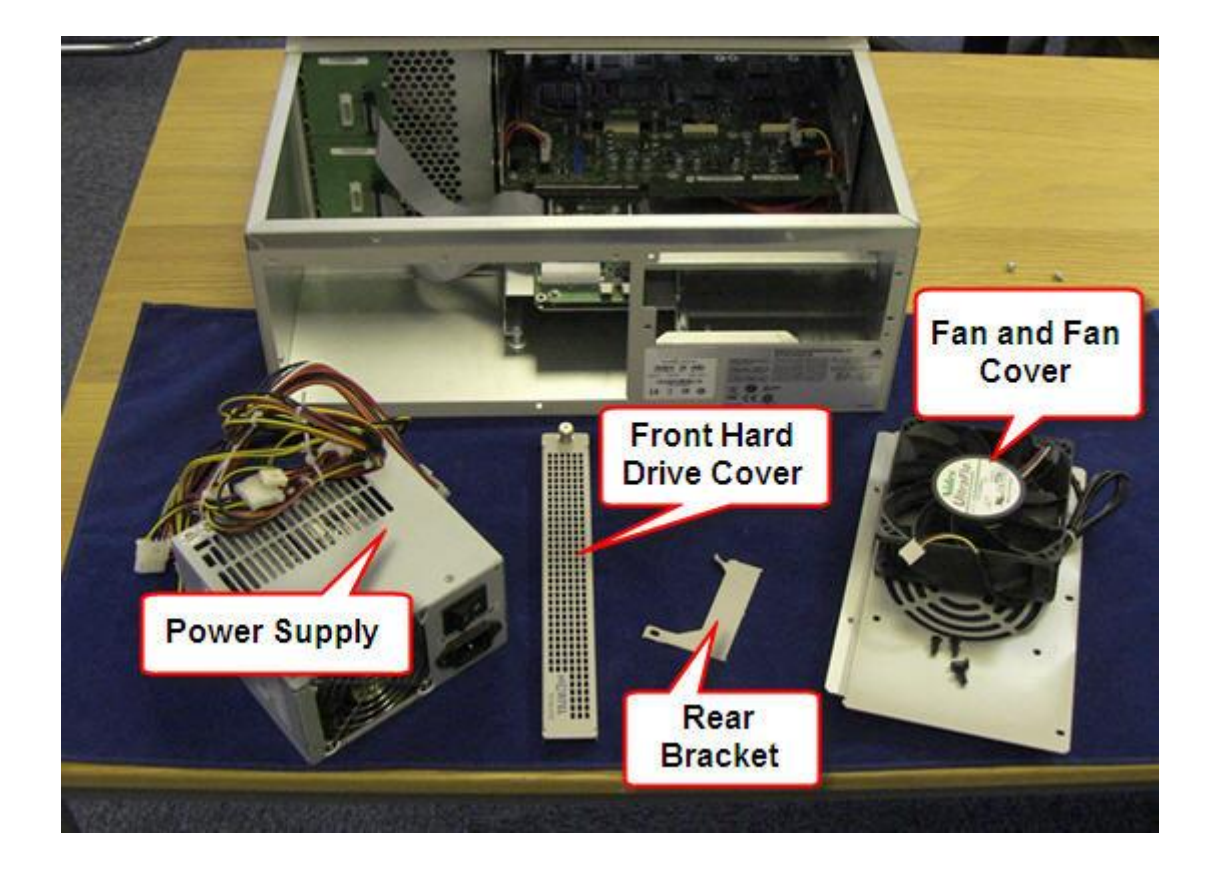

The BCM 450 is now ready to incorporate the new redundancy kit and secondary Hard Disk Drive (for RAID purposes).

## Installing the Redundancy & RAID Kit

For the purpose of this guide, we will install the following components:

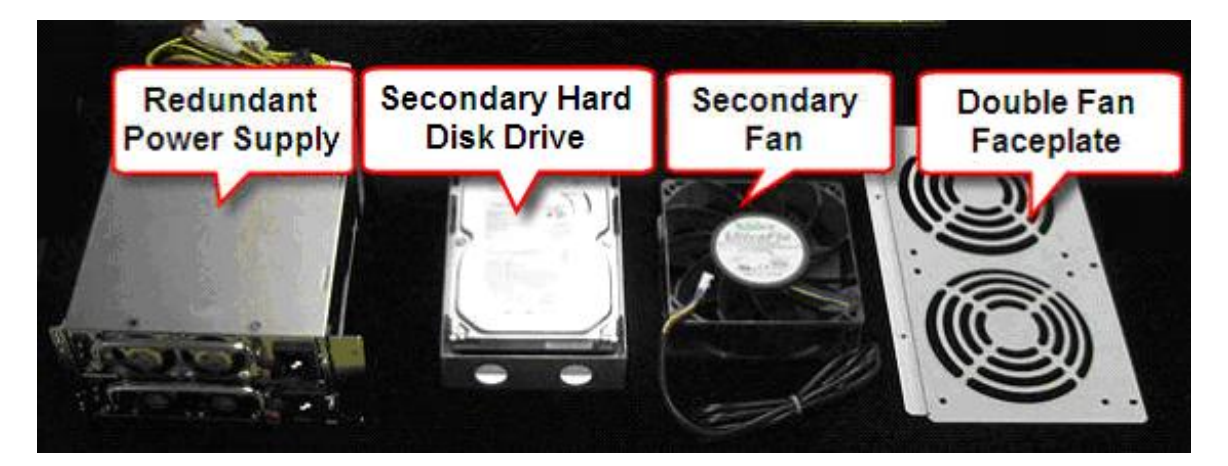

## Installing the Secondary Fan and Faceplate

Before installing the secondary fan, ensure you have eight fixing grommets to secure the units to the new faceplate (as shown below):

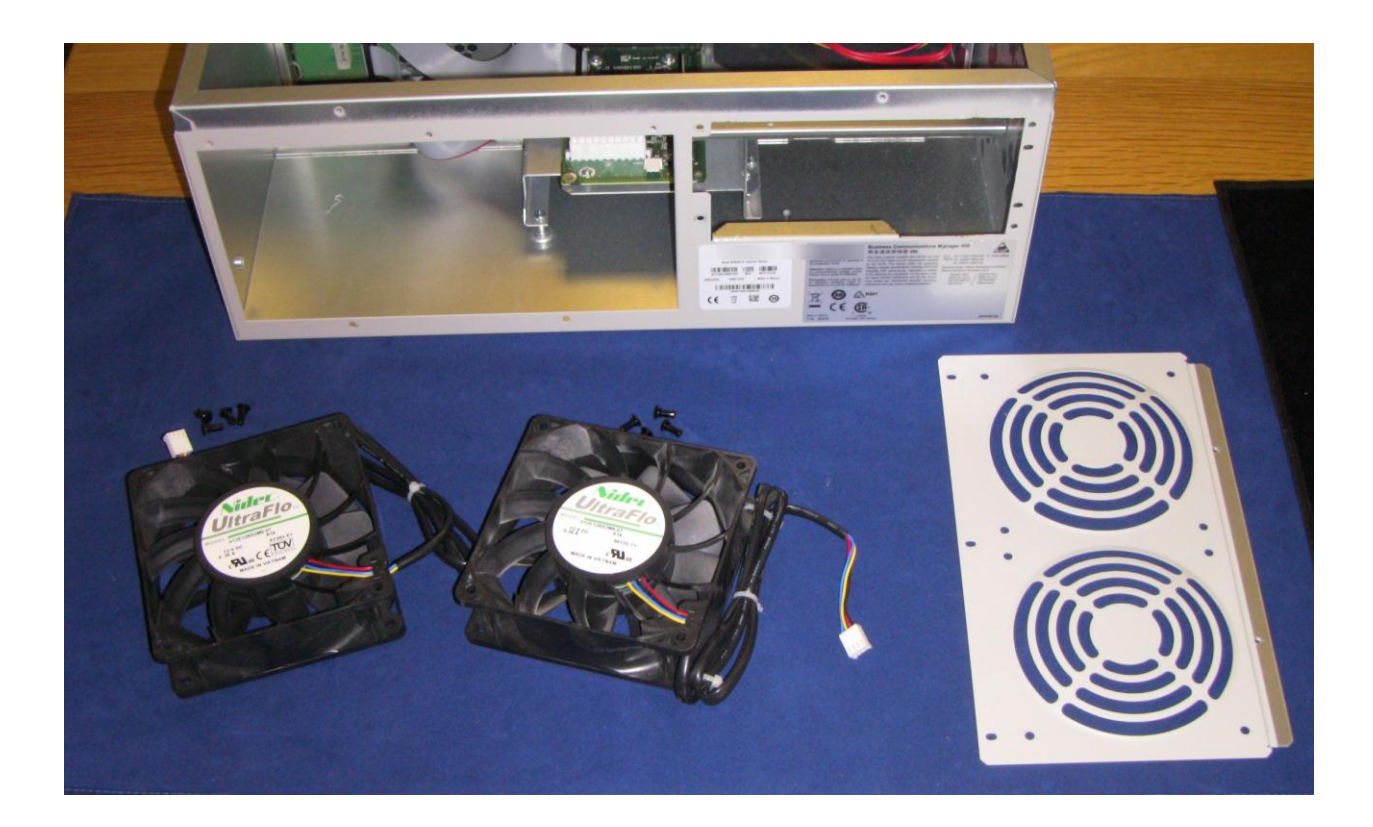

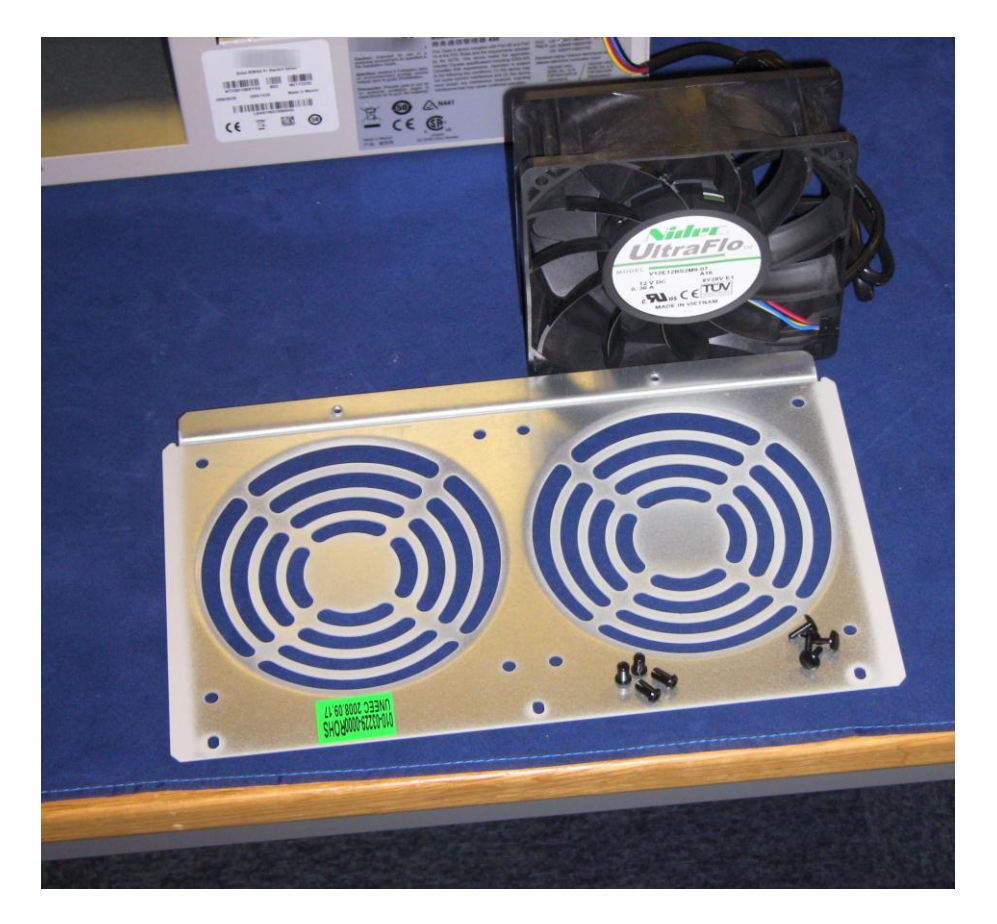

1. Starting with the first unit, ensure the fan label is the right way up (power lead should rest on the work surface).

2. Separate the pins from the grommets to use in the order shown below:

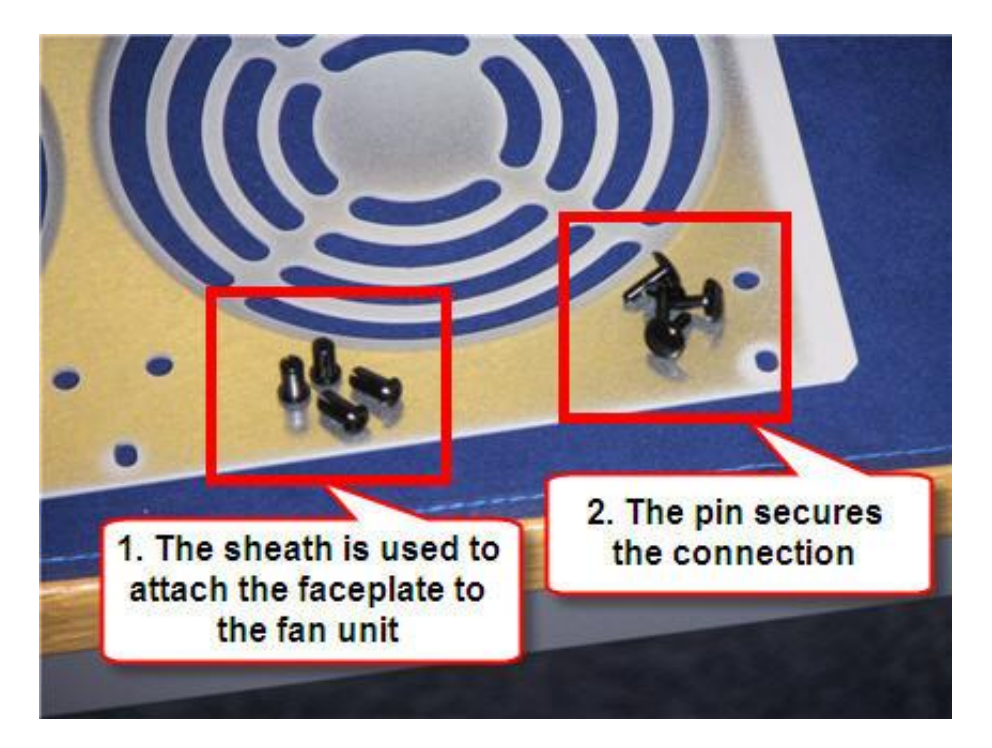

3. Rest the fan faceplate on top of the unit (ensure that the lip of the faceplate is at the same end as your fan power cable) and secure with the four grommets.

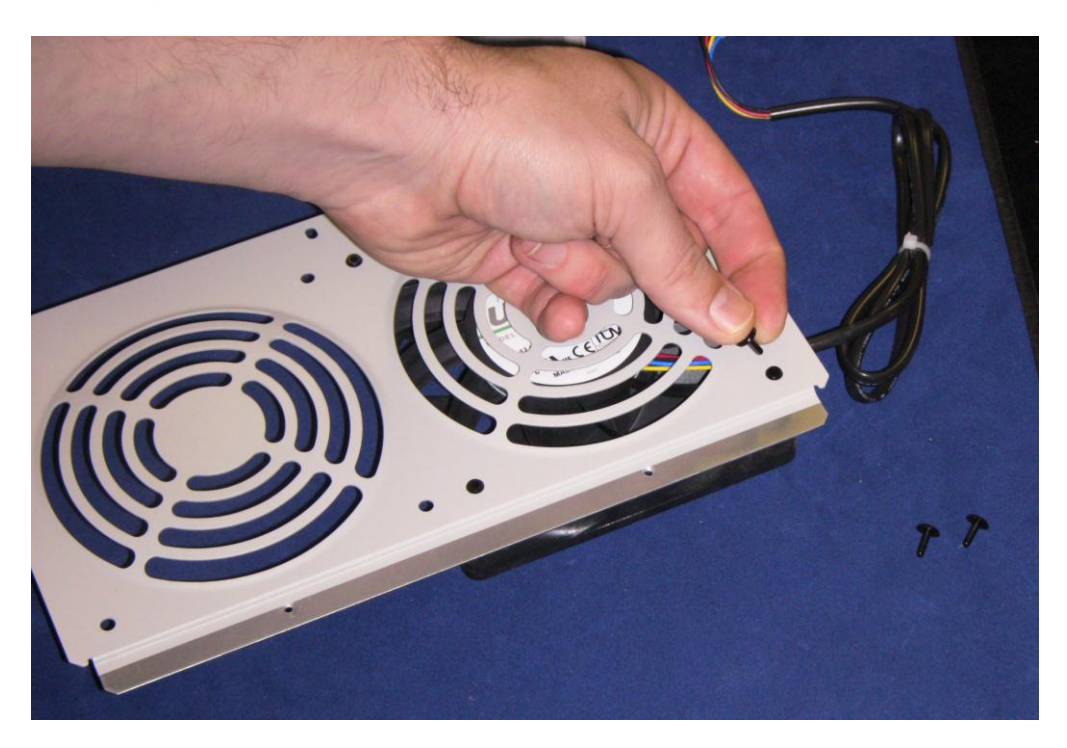

4. This will attach the fan unit to the faceplate.

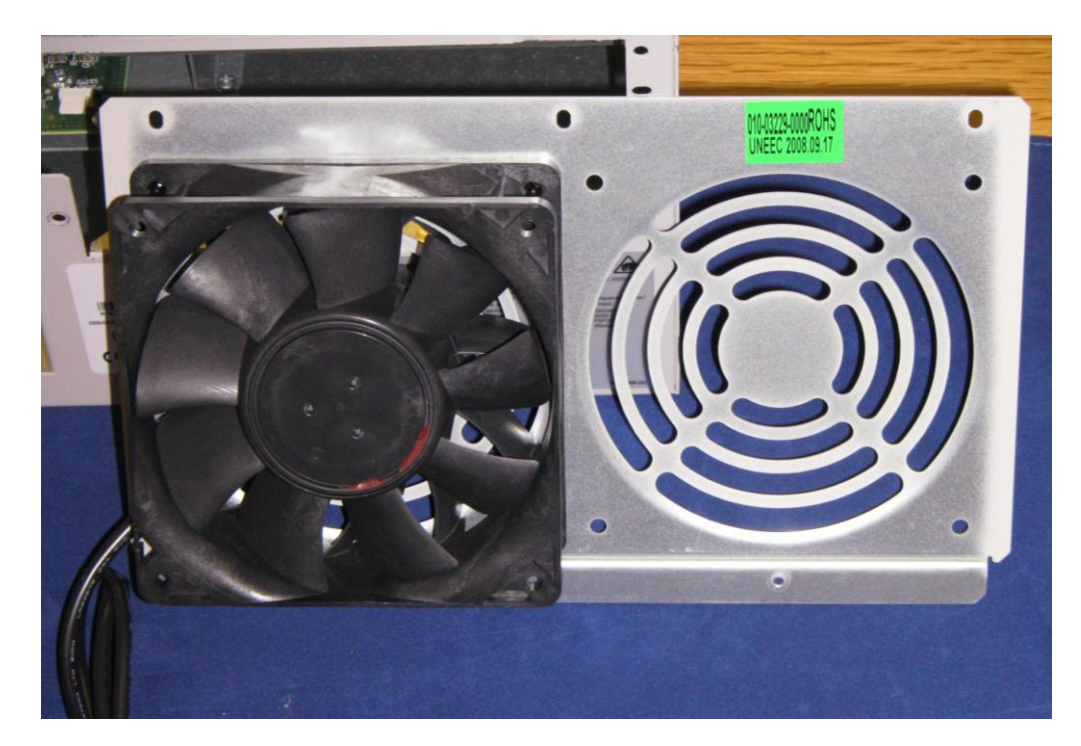

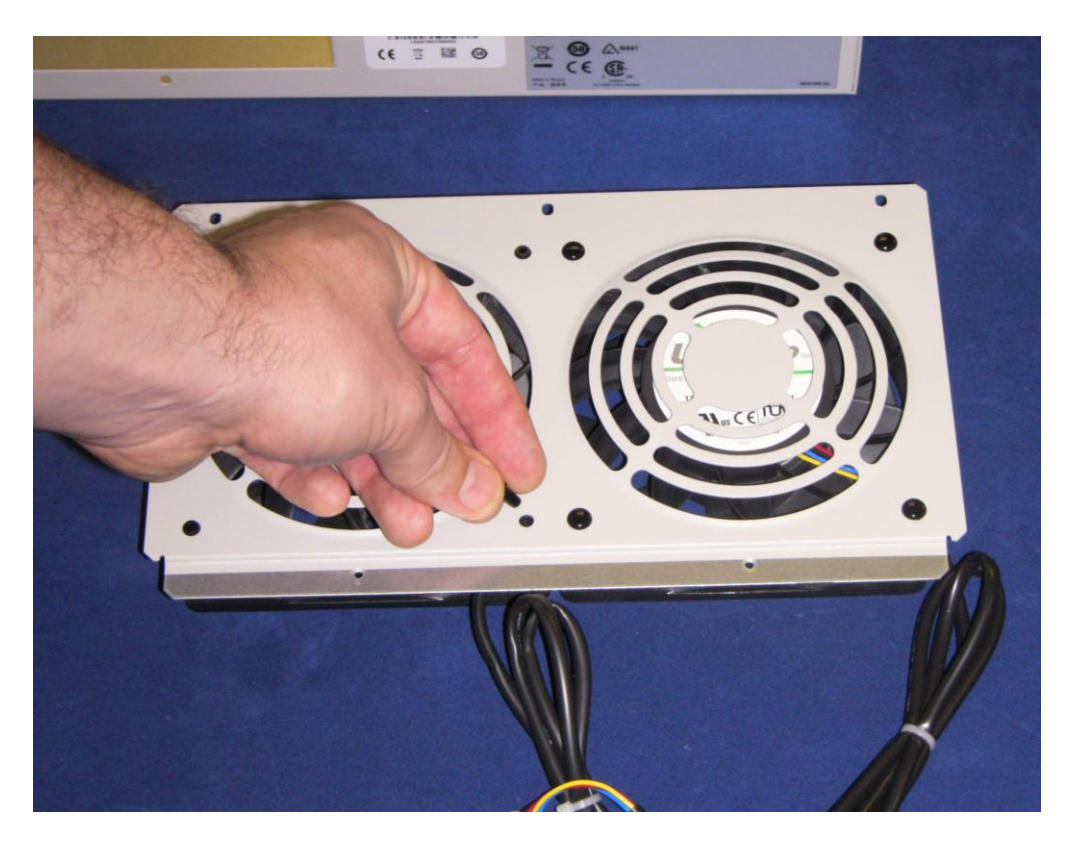

5. Perform the same procedure for the second fan.

6. Both units should now be fixed to the faceplate. Line up the metal lip of the faceplate with the bottom of the opening on the BCM chassis.

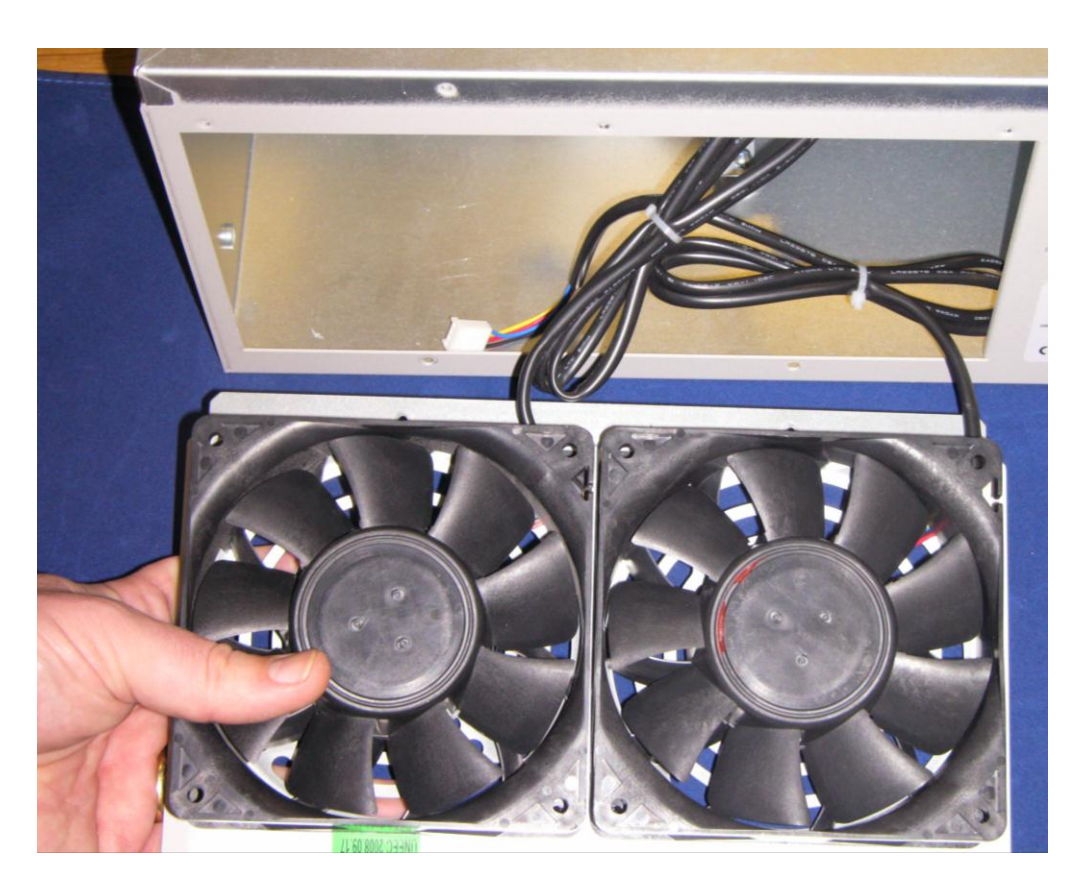

7. Secure the faceplate to the chassis with the fixing screws.

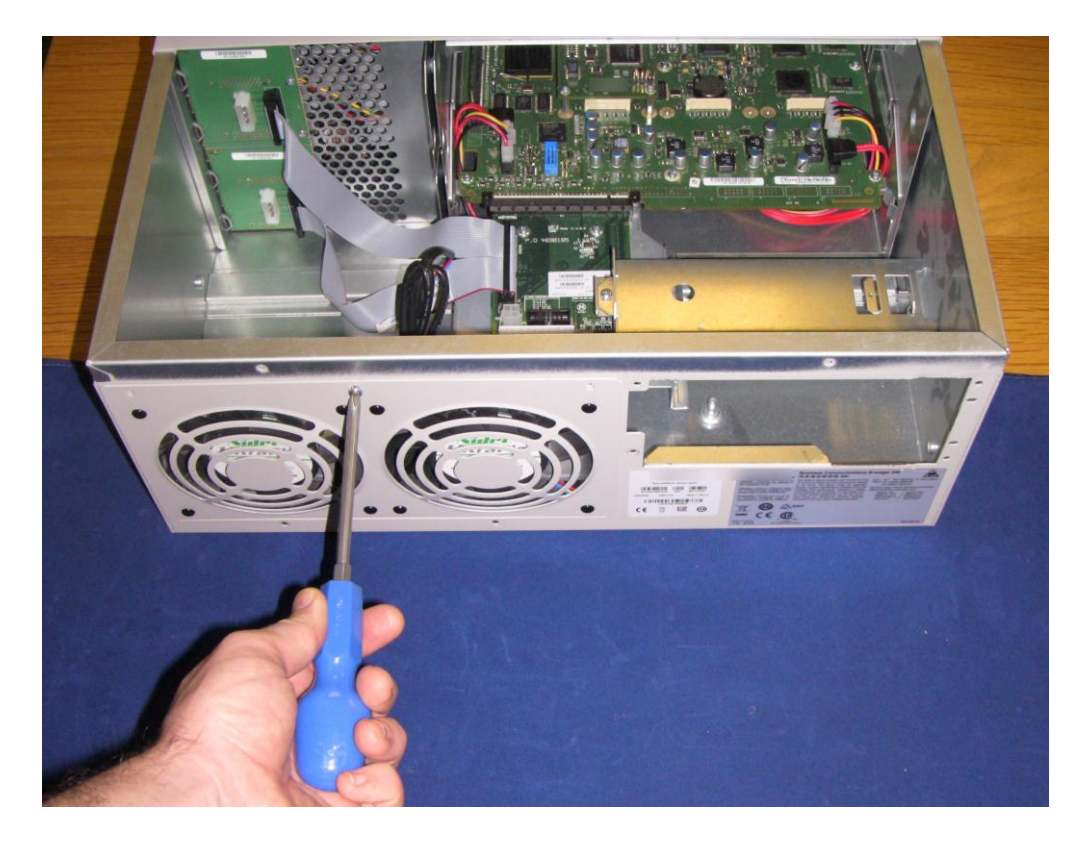

8. Finally, clip both power connectors into the sockets located on the main circuit board.

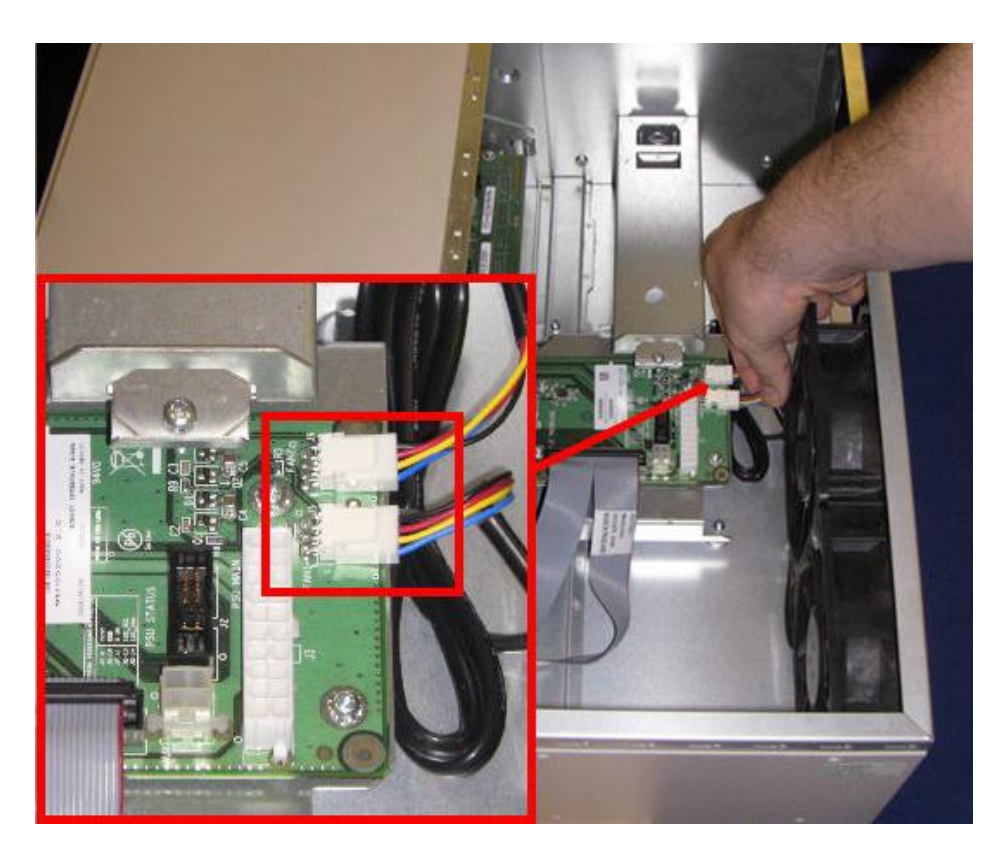

9. Your secondary fan is now installed alongside the original unit.

#### Installing the Redundant Power Supply

By removing the extra plate from the rear of the BCM 450 (utilised to secure the smaller power supply to the chassis), and flattening the retaining lip of the internal bracket – we can now proceed to install the Redundant Power Supply unit.

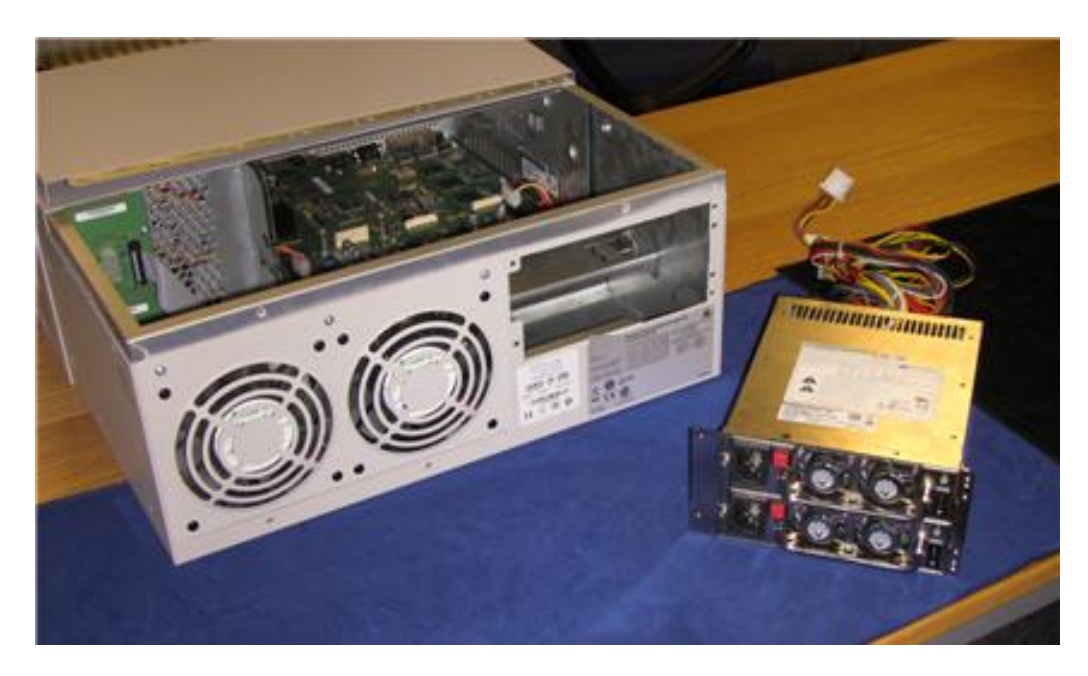

1. Begin by removing the PSU Status jumper on the Chassis Interface Card.

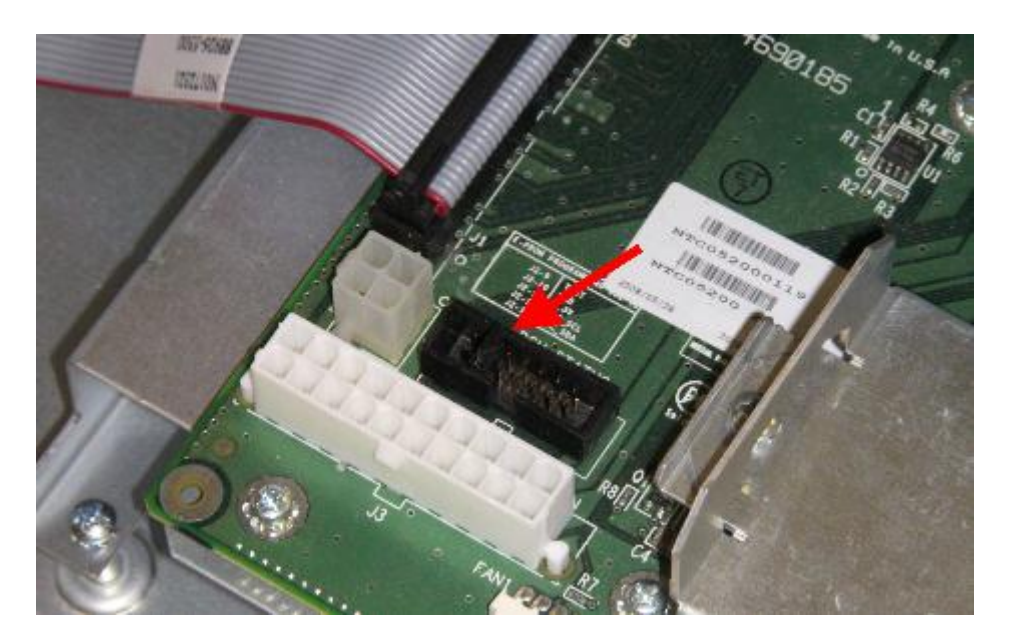

2. Slide the new unit into the chassis where the original power supply was located.

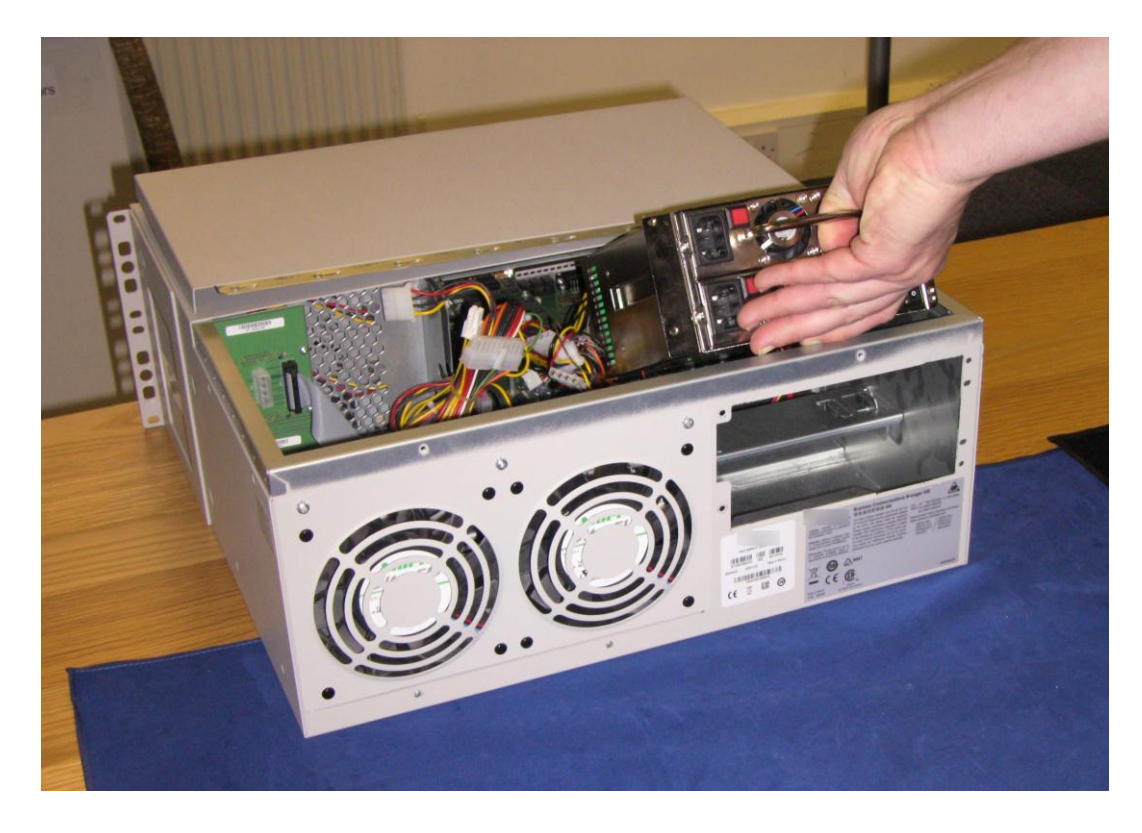

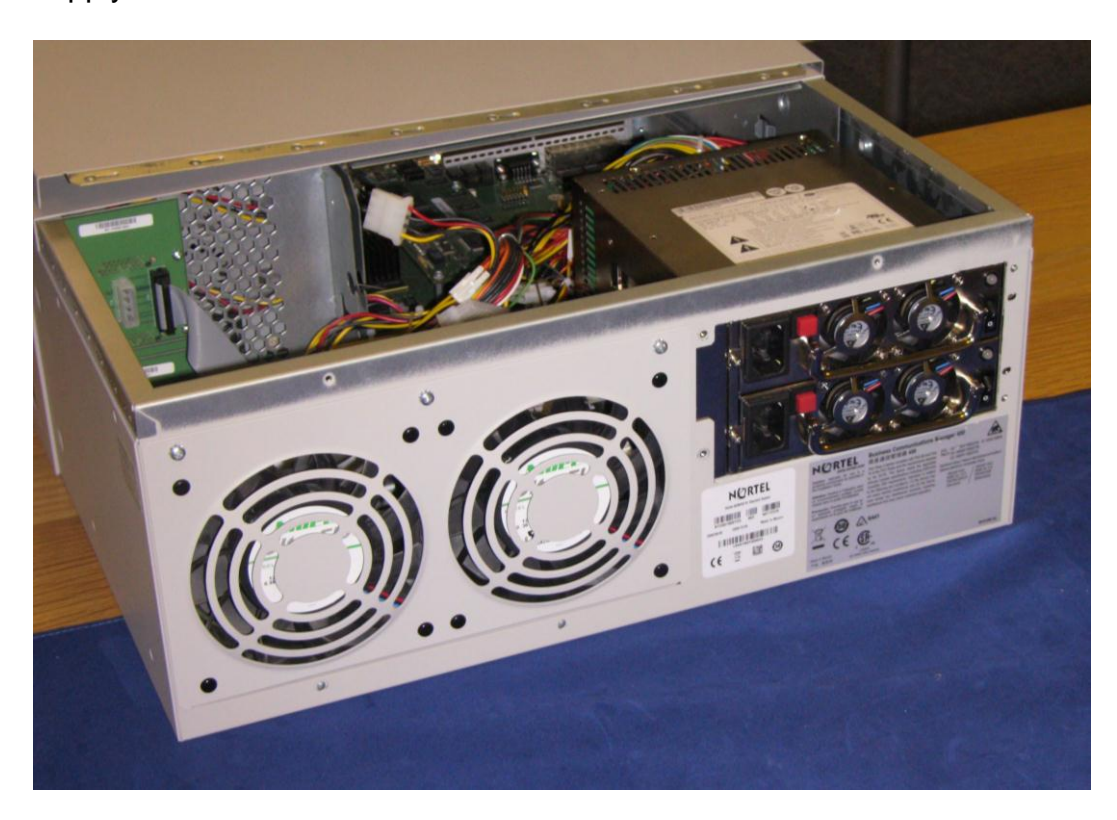

3. Now that the plate has been removed, you can position the power supply as shown.

4. Screw the unit into place using the retaining screws.

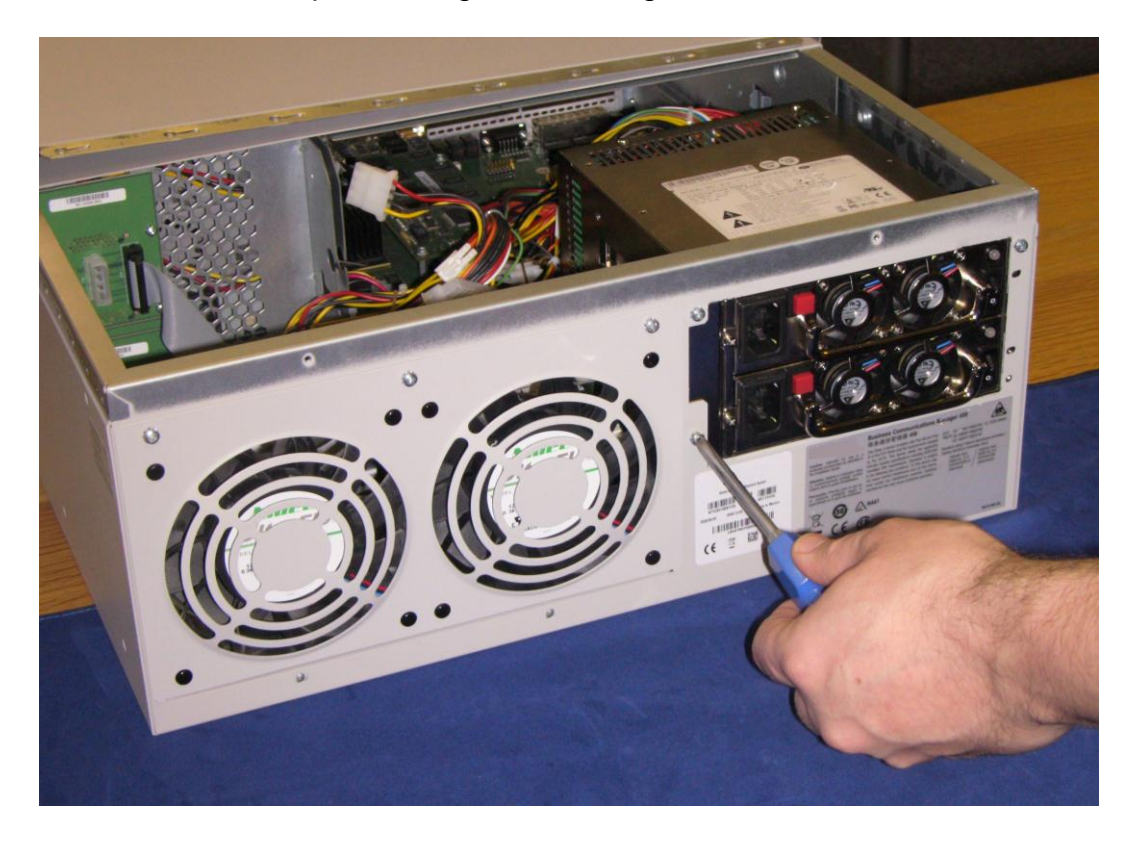

5. Tidy away the cables as necessary, separating the same four leads that will connect the new unit to the BCM 450.

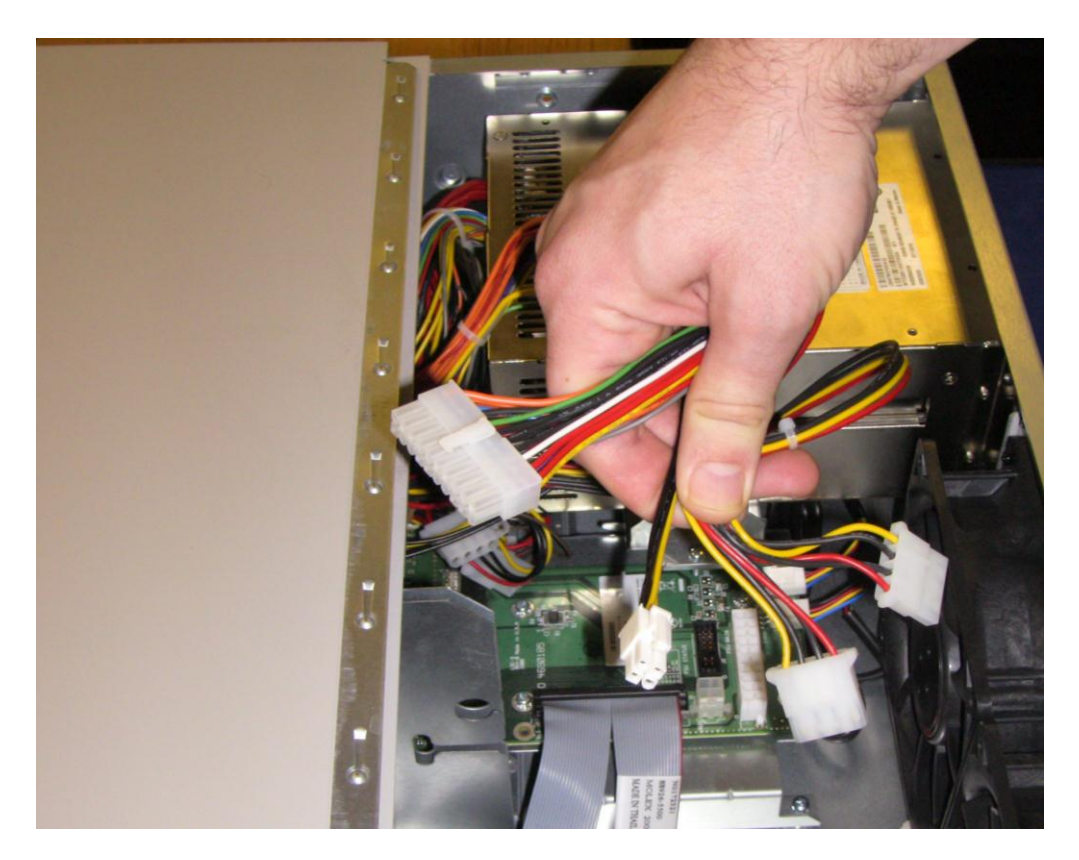

6. Use the largest and smallest plugs to connect the redundant power supply to the main circuit board.

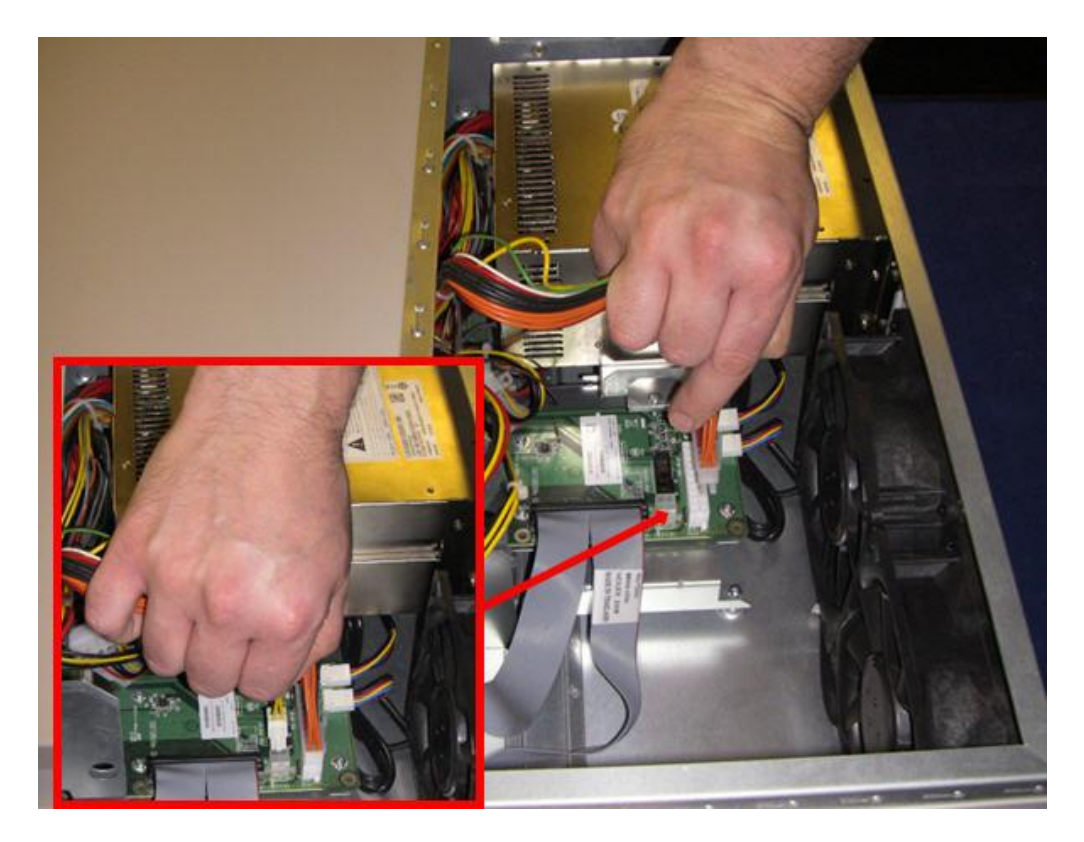

7. Next, reconnect the two leads that will power the MBM's.

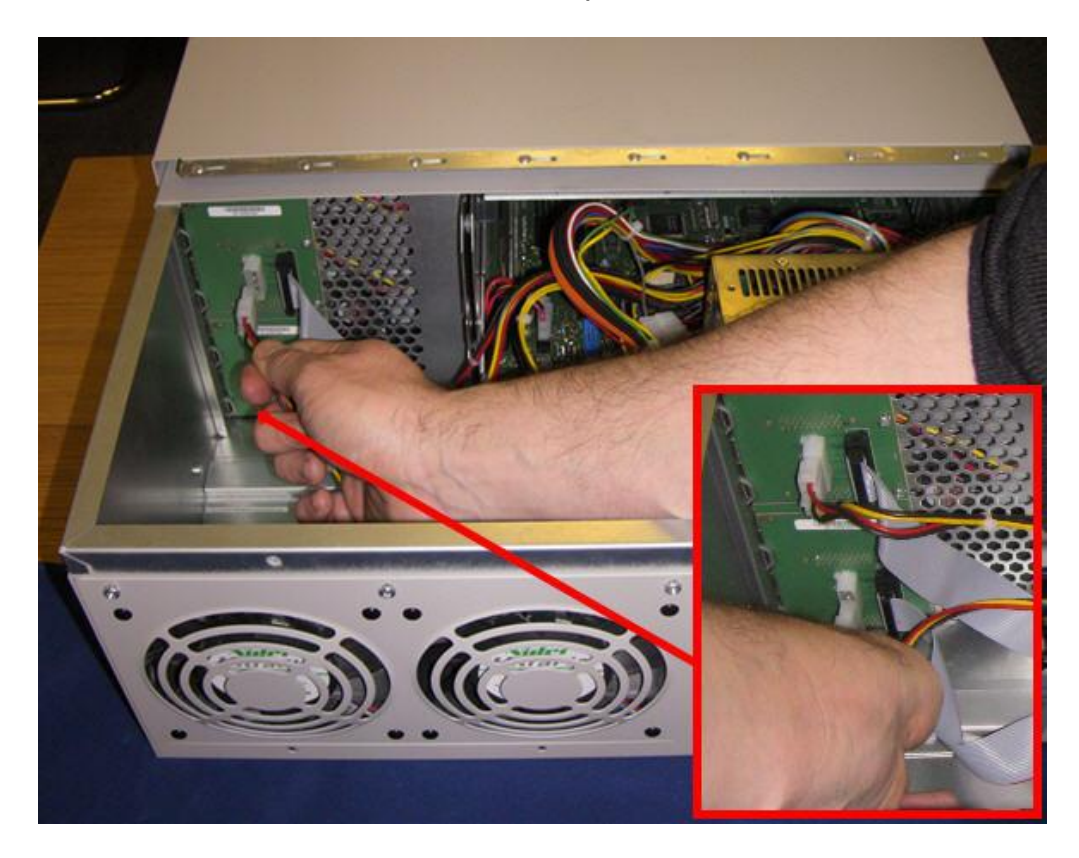

8. Once completed, your connections should look like this.

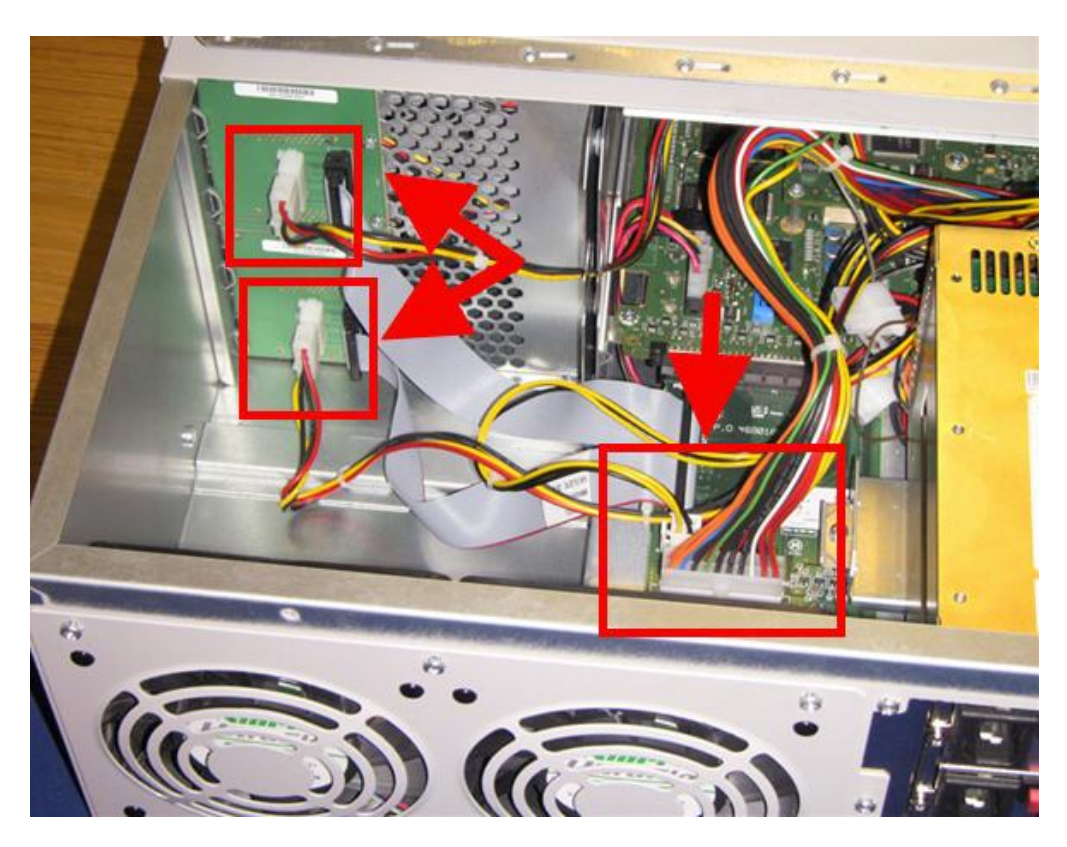

9. You can now reseat the BCM 450 access panel and secure with the retaining screws.

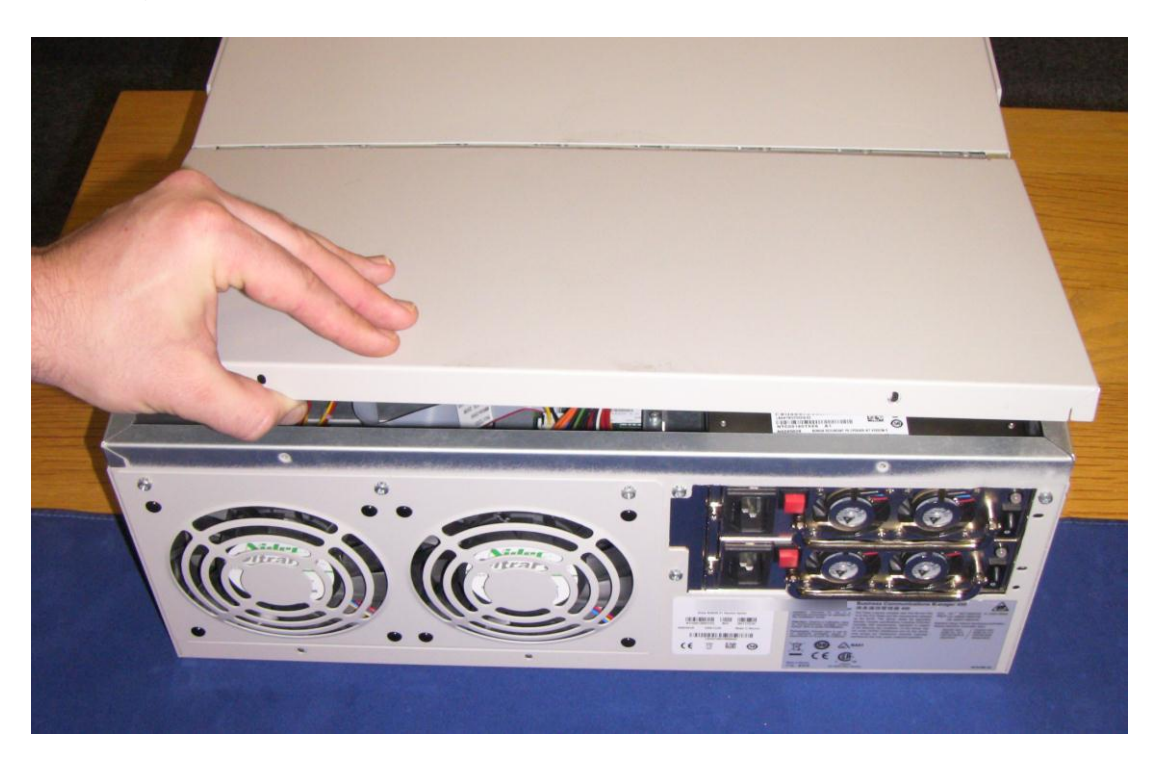

10. The rear of the BCM 450 should now look like this:

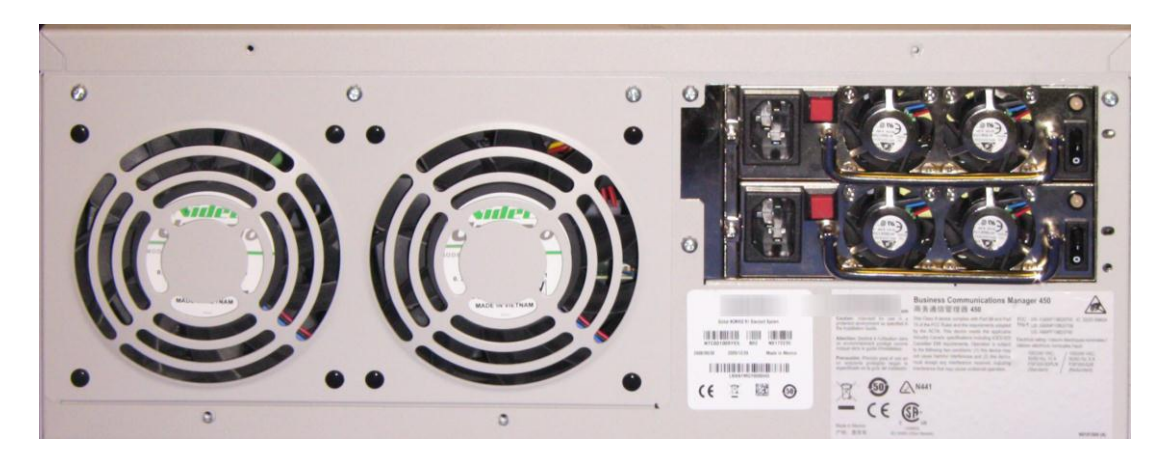

11. The Redundancy Kit is now installed. Return to its original location, reconnect all cables, and power up the BCM, or continue with installing the RAID drive.

#### Installing the Secondary Hard Disk Drive

Installing a secondary Hard Disk Drive (for RAID purposes) is a very short process. If not already done, pre fit the Hard Drive into the relevant cradle. Once completed:

**Note:** If you are not installing the RAID hard drive, skip this section.

1. Align the cradle into the vacant slot on the front of the BCM 450.

|                                       | Digital Trusk Interface<br>O (G) O O<br>A O O O<br>A O O O<br>A O O O<br>O O O<br>O O<br>O O<br>O O O<br>O O<br>O O O<br>O O O O |
|---------------------------------------|----------------------------------------------------------------------------------------------------|
|                                       |                                                                                                    |
| · · · · · · · · · · · · · · · · · · · | ICON BREST Interface                                                                                                    |
|                                       |                                                                                                    |
|                                       |                                                                                                    |

2. Push the cradle (containing the Hard Disk Drive) into the opening until it is seated.

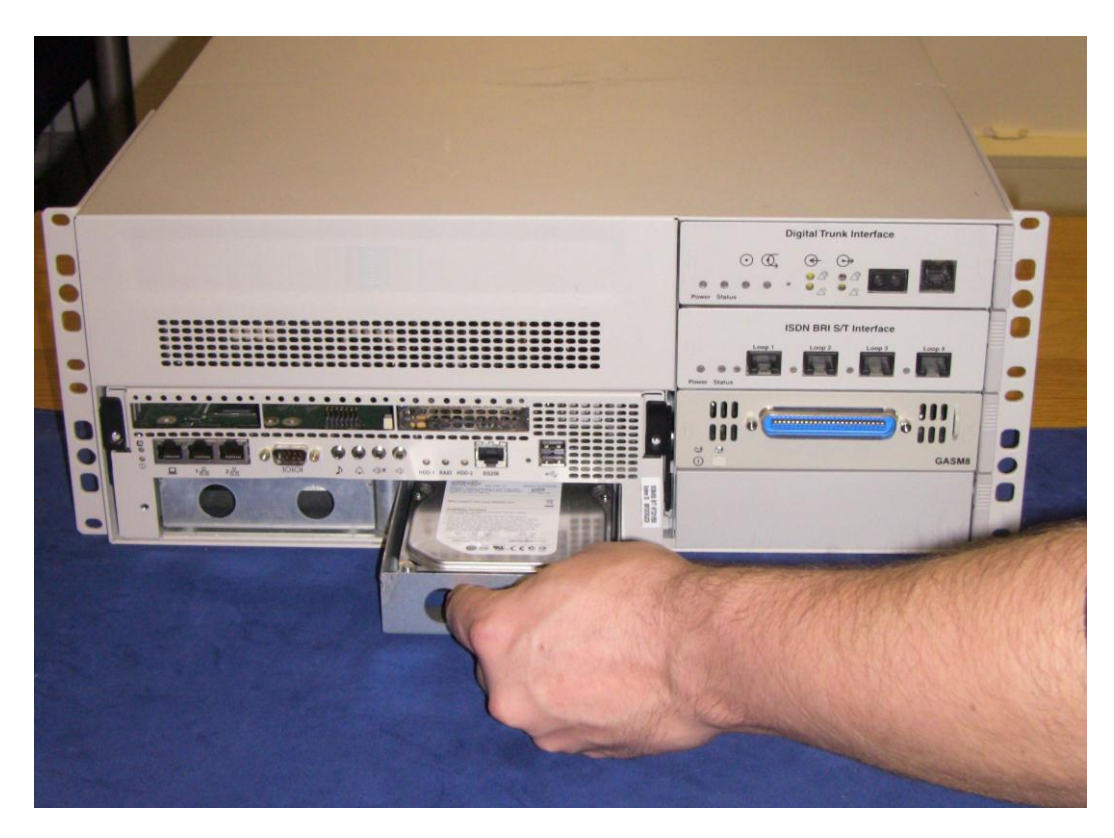

3. The secondary Hard Disk Drive is now installed. Replace the front Hard Drive cover and tighten the retaining screw.

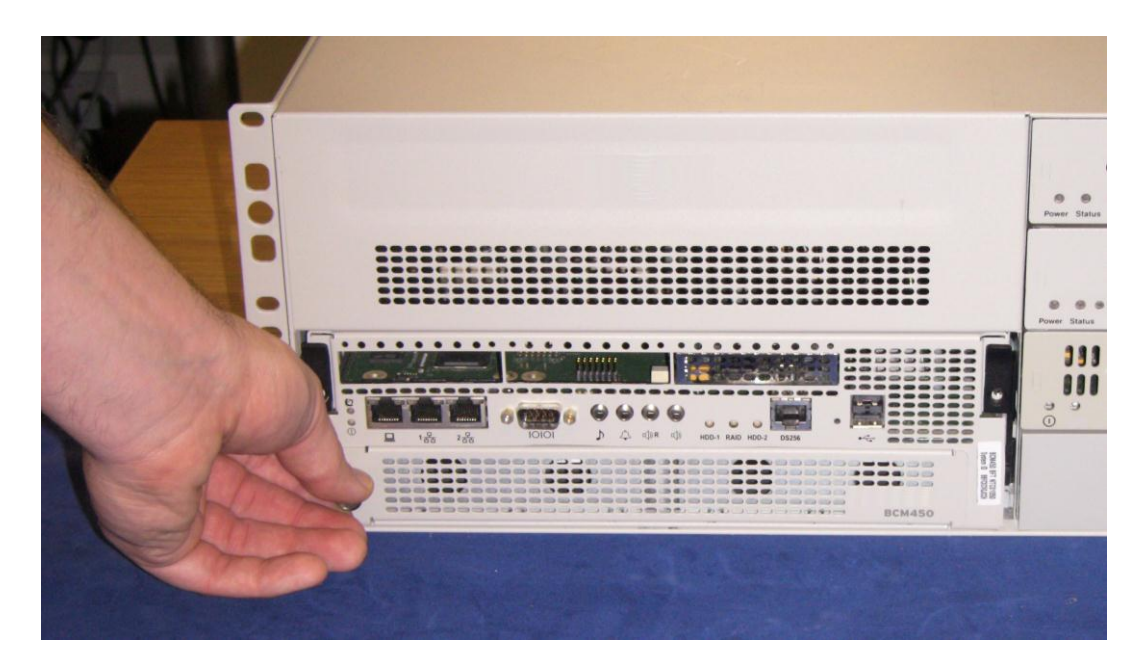

## **Enabling the RAID Service after Upgrade**

Once you have re-seated the BCM 450 and reconnected any necessary cables, power up the unit. You will notice that the front LED's show the following configuration:

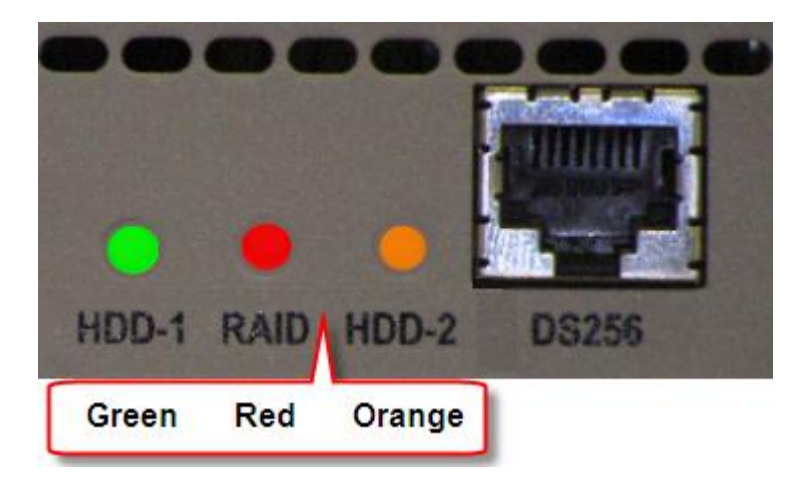

This means that RAID is installed as a service, but is currently disabled. To enable the service follow the steps below:

**Note**: Enabling the RAID service will initiate a BCM reboot.

1. In Element Manager, go to the **Administration** tab, then the **System Metrics** folder, and click on **Disk Mirroring.** 

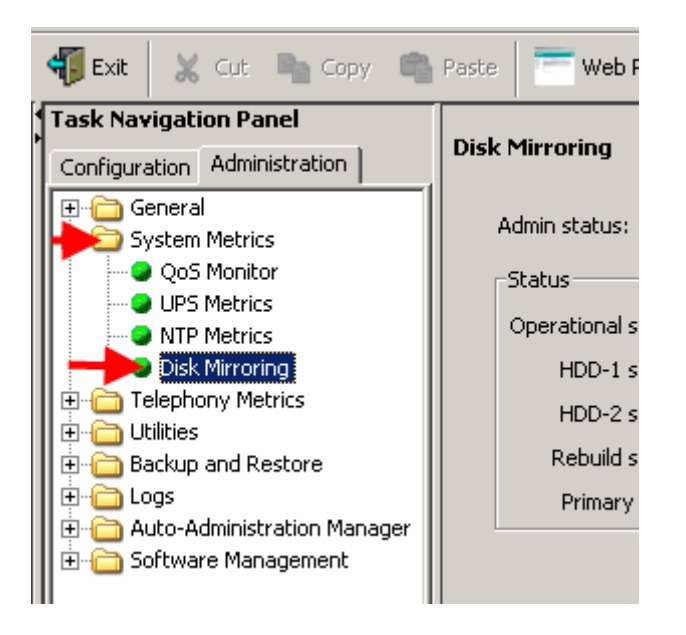

**Note:** The Disk Mirroring option only becomes visible after RAID keycode entry.

2. If the Admin Status is set to Disabled, click on the **Change** button. If the status is set to **Enabled**, you do not need to perform any further action.

|                                                                                                    | 🔓 Paste 🛛 💳 Web Page 🛛 Validate Device 🧏 Disconnect                                                                                                    | 🐐 Exit 🛛 💥 Cut 🍡 Copy 🛸 Past                                                                                                    |
|----------------------------------------------------------------------------------------------------|----------------------------------------------------------------------------------------------------|----------------------------------------------------------------------------------------------------|
| Task Navigation Panel         Configuration       Administration         Image: General       Image: General         Image: General       Image: General | Disk Mirroring<br>Admin status: Disabled Change<br>Status<br>Operational status: Inactive<br>HDD-1 status: Active<br>HDD-2 status: NA<br>Rebuild status: NA<br>Primary drive: HDD-1 | Task Navigation Panel       Dis         Configuration       Administration         Image: Configuration       Administration         Image: Configuration       General         Image: Configuration       Operation         Image: Configuration       Operation         Image: Configuratio |

3. Click on the drop down list to change the status, and click OK.

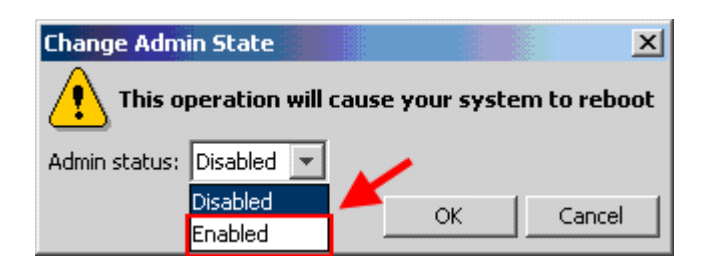

4. Click **OK** to the secondary warning to begin the reboot of the BCM.

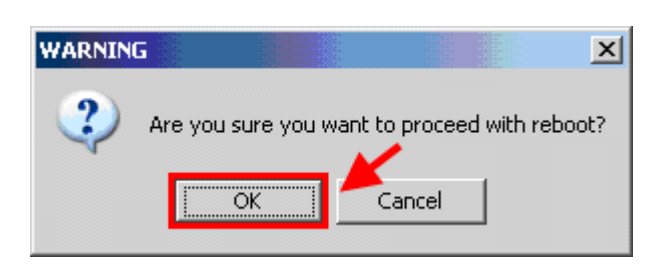

5. The system will reboot, you can use the chart below to check the LED states of the Hard Disk Drives/ RAID service as the system restarts. Once rebooted the RAID service is now enabled on the BCM 450.

#### Hard Disk Drive/ RAID LED States

The BCM 450 BFT (Base Function Tray) has 3 LED's that show the operational states of the Hard Disk Drives/ RAID service. These are detailed below for reference:

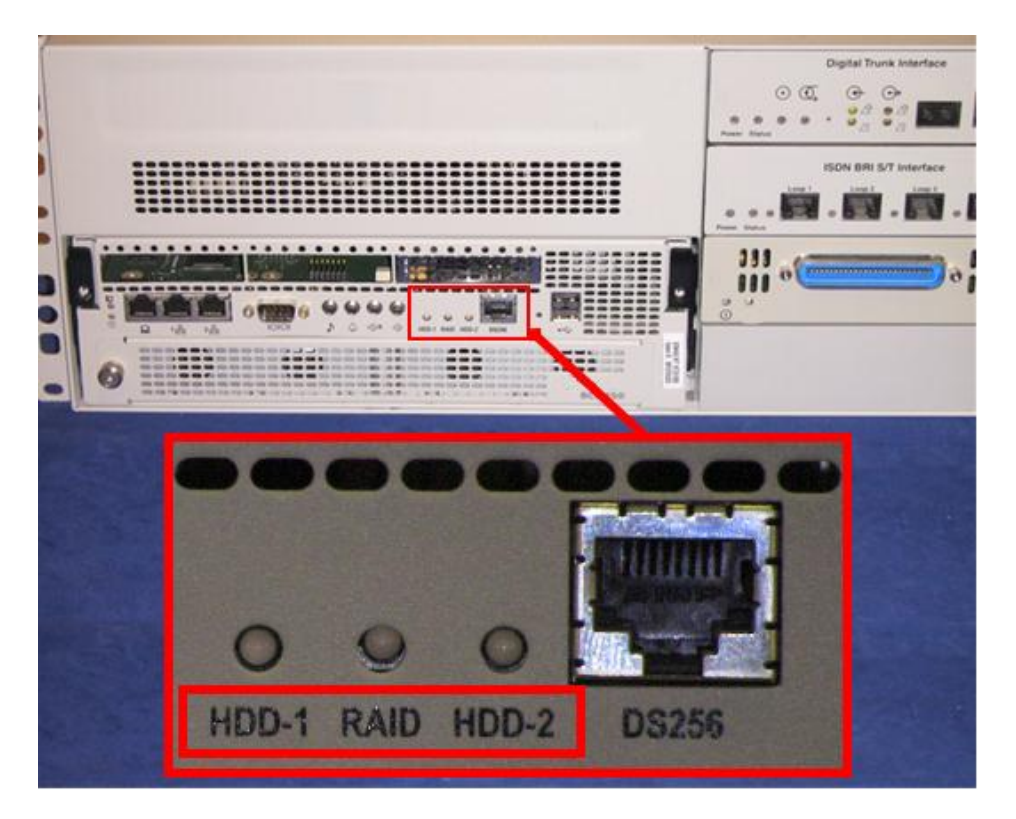

#### **LED States**

| HDD-1 LED | RAID LED       | HDD-2 LED    | Description                                                                                                    |
|-----------|----------------|--------------|----------------------------------------------------------------------------------------------------|
| Green     | Green          | Green        | - BCM completed booting, two hard drives<br>are present and synchronized, RAID is<br>functioning properly                            |
| Green     | Off            | Off          | - BCM is not RAID capable, one hard drive is present                                                                                 |
| Green     | Off            | Orange       | <ul> <li>BCM is not RAID capable, two hard drives<br/>are present</li> </ul>                                                         |
| Green     | Red            | Off          | <ul> <li>BCM is RAID capable, but only one hard drive is present</li> </ul>                                                          |
| Green     | Red            | Orange       | <ul> <li>BCM is RAID capable, two hard drives are<br/>present but RAID has been administratively<br/>disabled by the user</li> </ul> |
| Green     | Red            | Red          | <ul> <li>BCM is RAID capable, two hard drives are<br/>present, RAID is enabled but one of the<br/>hard drives has failed</li> </ul>  |
| Green     | Green<br>Blink | Orange Blink | <ul> <li>BCM is RAID capable, two hard drives are<br/>present and are currently synchronising</li> </ul>                             |

## **Avaya Documentation Links**

- Troubleshooting Guide
- Installation System
- Maintenance